# 802.11n/b/g Wireless Broadband Router

User's Manual

# **Federal Communication Commission**

### **Interference Statement**

This equipment has been tested and found to comply with the limits for a Class B digital device, pursuant to Part 15 of the FCC Rules. These limits are designed to provide reasonable protection against harmful interference in a residential installation. This equipment generates uses and can radiate radio frequency energy and, if not installed and used in accordance with the instructions, may cause harmful interference to radio communications.

However, there is no guarantee that interference will not occur in a particular installation. If this equipment does cause harmful interference to radio or television reception, which can be determined by turning the equipment off and on, the user is encouraged to try to correct the interference by one or more of the following measures:

- **Reorient** or relocate the receiving antenna.
- □ Increase the separation between the equipment and receiver.

Connect the equipment into an outlet on a circuit different from that to which the receiver is needed.

Consult the dealer or an experienced radio/TV technician for help.

Warning: Changes or modifications to this unit not expressly approved by the party responsible for compliance could void the user authority to operate the equipment.

This device complies with Part 15 of the FCC Rules. Operation is subject to the following two conditions: (1) this device may not cause harmful interference, and (2) this device must accept any interference received, including interference that may cause undesired operation.

The user's manual or instruction manual for an intentional or unintentional radiator shall caution the user that changes or modifications not expressly approved by the party responsible for compliance could void the user's authority to operate the equipment.

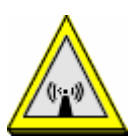

#### CAUTION:

- 1. To comply with FCC RF exposure compliance requirements, a separation distance of at least 20 cm must be maintained between the antenna of this device and all persons.
- 2. This Transmitter must not be co-located or operating in conjunction with any other antenna or transmitter

# Table of Content

| CHAPTER 1: INTRODUCTION1          |
|-----------------------------------|
| Features1                         |
| Physical Details1                 |
| CHAPTER 2: ABOUT OPERATION MODES4 |
| Router Mode5                      |
| Access Point Mode                 |
| Wireless ISP6                     |
| CHAPTER 3: CONFIGURATION7         |
| Hardware Mounting7                |
| Hardware Connection8              |
| LOGINδ<br>Satun Wizard 12         |
| Operation Mode                    |
| LAN Configurations                |
| Password                          |
| Status                            |
| Wireless                          |
| Advanced                          |
| Administrator                     |
| CHAPTER 4: PC CONFIGURATION53     |
| Overview                          |
| Windows Clients53                 |
| Macintosh Clients                 |
| Linux Clients                     |
| Other Unix Systems                |
|                                   |
| APPENDIX A: TROUBLESHOOTING       |
| Overview                          |
| General Problems59                |
| Internet Access                   |
| Wireless Access                   |
| APPENDIX B: ABOUT WIRELESS LANS   |
| BSS                               |
| Channels                          |
| Security                          |
| WIREIESS LAW CONTIGURATION        |

# Chapter 1: Introduction

The Wireless Router is a draft 802.11n/b/g compliant Wireless Broadband Router with 4-port Fast Ethernet Switch. With the advanced MIMO technology, it can support the data transmission rate 6 times more (up to 150 Mbps) and the coverage 3 times more than IEEE 802.11b/g devices. The Wireless Router enables your whole network sharing a high-speed cable or DSL Internet connection. With it, you can share a high-speed Internet connection, files, printers, and multi-player games at incredible speeds, without the hassle of stringing wires. It also offers easy configuration for your wireless network in the home and presents wireless network to you home of high functionality, security, and flexibility.

# **Features**

- 1. Support the IEEE 802.11n/b/g standard, high speed data rate up to 150Mbps.
- 2. Support WPS (Wi-Fi Protected Setup) with reset button.
- 3. High security with build-in Security: WEP 64/128, WPA, WPA2, 802.1x and 802.11i
- 4. Support Router, AP, WDS (Bridge + Repeater).
- 5. Advanced Quality of Service (QoS), WMM
- 6. Easy configuration for home user setup.

# Physical Details Front LEDs

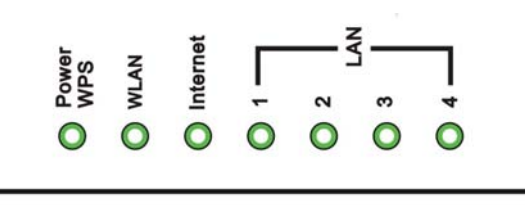

| LED Behavior           |              |       |          |                                     |
|------------------------|--------------|-------|----------|-------------------------------------|
| LED                    | Printed      | Color | Behavior | Indication                          |
| POWER POWER<br>WPS WPS |              | Green | ON       | Power on                            |
|                        | POWER<br>WPS |       | OFF      | Power off                           |
|                        |              |       | Blinking | WPS is enabled to make a connection |
|                        |              | Green | OFF      | WLAN off                            |
| Wireless<br>LAN        | WLAN         |       | ON       | WLAN link / active                  |
|                        |              |       | Blinking | WLAN traffic transmitting           |
| Internet               | WAN          | Green | ON       | WAN link / active                   |

|       |                           |       | OFF              | WAN function off         |
|-------|---------------------------|-------|------------------|--------------------------|
|       |                           |       | Blinking         | WAN traffic transmitting |
| LAN 1 |                           | OFF   | LAN function off |                          |
| LAN   | N LAN 2<br>LAN 3<br>LAN 4 | Green | ON               | LAN link / active        |
|       |                           |       | Blinking         | LAN traffic transmitting |

## Rear Panel

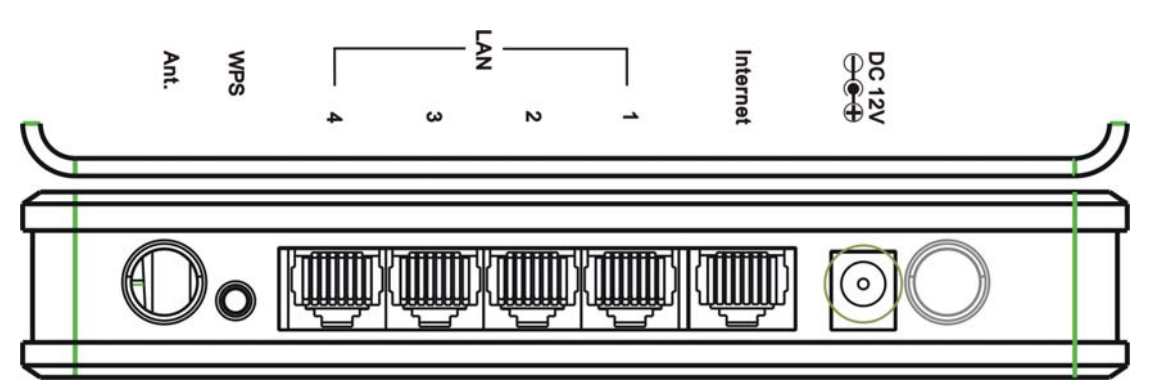

| Ports and buttons |                                                                                                    |  |
|-------------------|----------------------------------------------------------------------------------------------------|--|
| Ant.              | Install the appending antennas.                                                                                                    |  |
| WPS               | To enable the WPS function via web configuration (Go to<br><b>Wireless Configuration &gt; Advanced Configurations &gt; WPS</b> ),<br>then press the physical WPS button on the Wireless Router once,<br>then the LED will start to flash. Please make a connection with<br>other WPS supported device within 2 minutes. |  |
| LAN 1-4           | Use standard LAN cables (RJ45 connectors) to connect your PCs to this port. If required, any port can be connected to another hub. Any LAN port will automatically function as an "Uplink" port when necessary.                                                                                                    |  |
| Internet          | Connect the ADSL or Cable Modem here with RJ45 cable. If your modem came with a cable, use the supplied cable, otherwise, use a standard LAN cable (RJ45 connectors).                                                                                                    |  |
| DC 12V            | Connect the supplied power adapter here.                                                                                                    |  |

## Side Panel

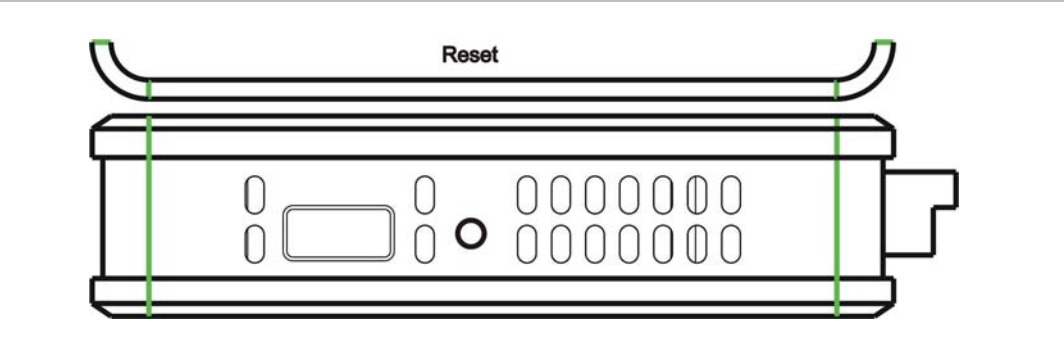

Reset

Keep on pressing the Reset button more than 3 seconds, the Wireless Router will set all setting back to factory default values.

# Chapter 2: About Operation Modes

This device provides operational applications with Router, AP and Wireless ISP modes, which are mutually exclusive.

If you want to change the settings in order to perform more advanced configuration or even change the mode of operation, you can select the mode you desired by the manufacturer as described in the following sections.

The default setting mode is Router mode.

#### **Operation Mode**

You can setup different modes to LAN and WLAN interface for NAT and bridging function.

| Router Mode:  | In this mode, the device is supposed to connect to internet via<br>ADSL/Cable Modern. The NAT is enabled and PCs in LAN ports share<br>the same IP to ISP through WAN port. The connection type can be<br>setup in WAN page by using PPPOE, DHCP client, PPTP client, L2TP<br>client or static IP.                                                                                                    |
|---------------|----------------------------------------------------------------------------------------------------|
| O AP Mode:    | In this mode, all ethernet ports and wireless interface are bridged<br>together and NAT function is disabled. All the WAN related function<br>and firewall are not supported.                                                                                                    |
| Wireless ISP: | In this mode, all ethernet ports are bridged together and the wireless<br>client will connect to ISP access point. The NAT is enabled and PCs<br>in ethernet ports share the same IP to ISP through wireless LAN.<br>You must set the wireless to client mode first and connect to the ISP<br>AP in Site-Survey page. The connection type can be setup in WAN<br>page by using PPPOE, DHCP client, PPTP client , L2TP client or static<br>IP. |
| Apply Change  | Reset                                                                                                    |

# **Router Mode**

In this mode, the device is supposed to connect to internet via ADSL/Cable Modem. The NAT is enabled and PCs in LAN ports share the same IP to ISP through WAN port. The connection type can be setup in WAN page by using PPPOE, DHCP client, PPTP client , L2TP client or static IP.

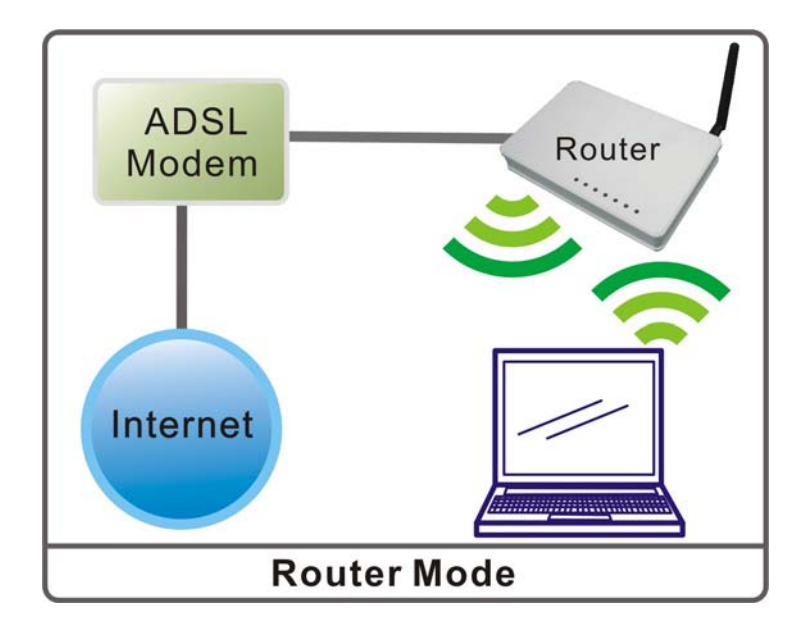

# **Access Point Mode**

When acting as an Access Point (AP), this device connects all the stations (PC/notebook with wireless network adapter) to a wireless network. All stations can have the Internet access if only the Access Point has the Internet connection.

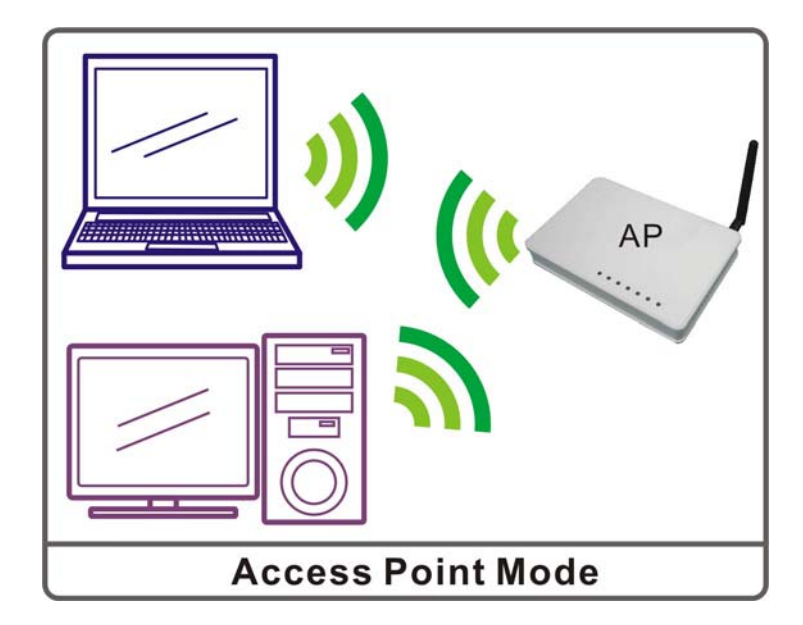

# Wireless ISP

In this mode, all Ethernet ports are bridged together and the wireless client will connect to ISP access point. The NAT is enabled and PCs in Ethernet ports share the same IP to ISP through wireless LAN. You must set the wireless to client mode first and connect to the ISP AP in Site-Survey page. The connection type can be setup in WAN page by using PPPOE, DHCP client, PPTP client , L2TP client or static IP.

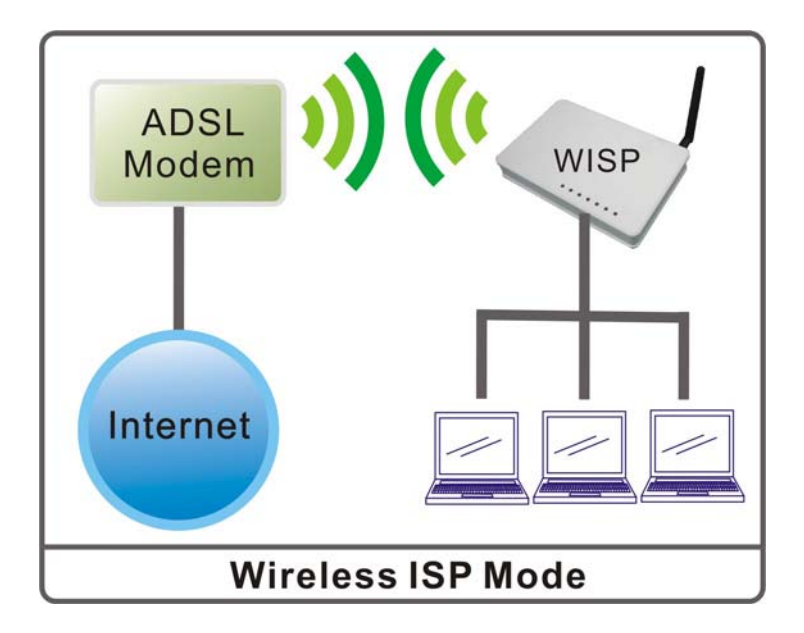

# Chapter 3: Configuration

# Hardware Mounting

The Wireless Router is designed to arrange on a raised flat surface like a file cabinet or a book shelf. The unit may also be converted for mounting to a wall or ceiling.

- 1. There are two mounting hooks on the underside.
- 2. Mark two upper holes on a wall or on a raised flat surface.
- 3. Drill the appending two screws on the flat surface until only 1/4" screws is showing.
- 4. Then, hang the Wireless Router onto the screws.

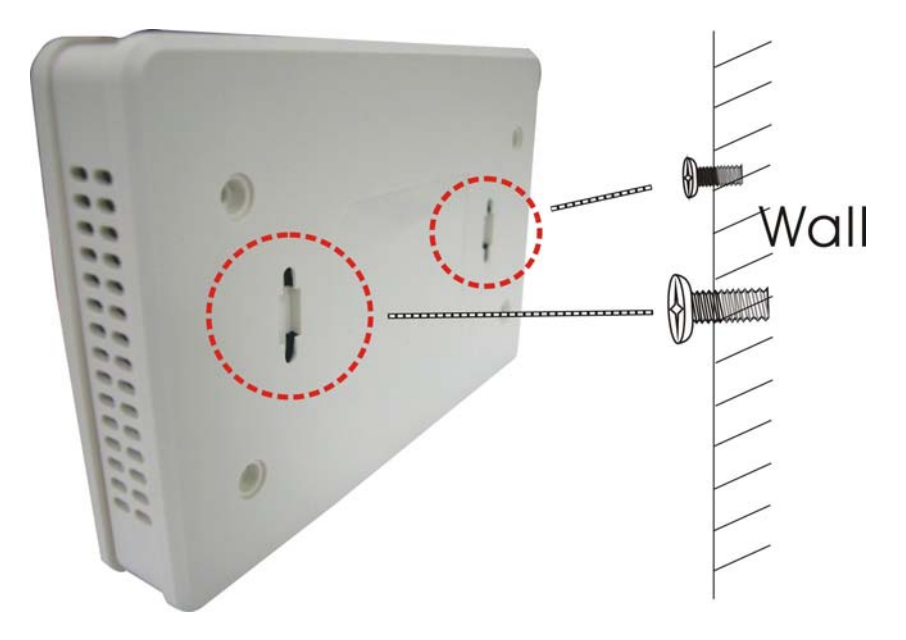

#### Note:

Please re-adjust the screws if you cannot hang the Wireless Router onto the screws or if it is loose.

# Hardware Connection

- 1. Connect one end of the Ethernet cable to the LAN port of the Wireless Router, another end to your PC or notebook.
- 2. Then, connect another Ethernet cable one end to the Internet port of the Wireless Router, the other end to the ADSL or cable modem.
- 3. Finally, connect the Wireless Router with a power to an outlet.

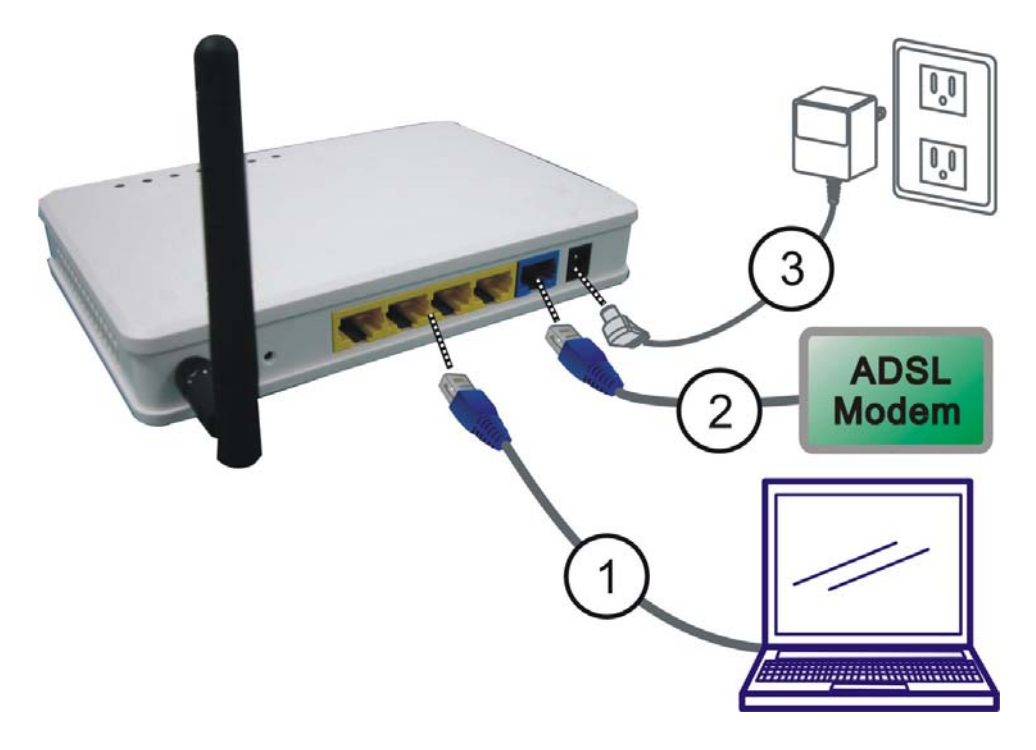

# Login

- 1. Start your computer and make sure the connection by an Ethernet cable between your computer and the Wireless Router.
- 2. Start your Web Browser, in the address box, enter the IP address of the Wireless Router 192.168.1.254
- 3. Then press the "Enter" key to login.

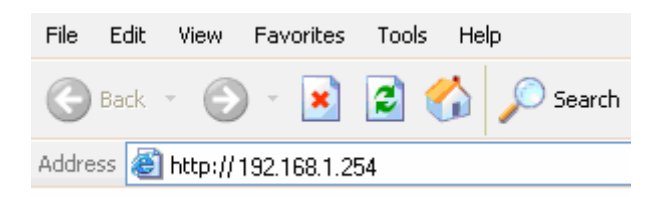

4. After connected successfully, the following screen will show up. Simply enter the username "admin" and password "admin" to login.

| Connect to 195                | 2.168.1.254 | ? 🛛    |
|-------------------------------|-------------|--------|
| R                             |             |        |
| username: admin<br>User name: | 😰 admin     | ~      |
| Password:                     | •••••       | sword  |
|                               | ОК          | Cancel |

After login successfully, please click the **Setup Wizard** item that provides a primary configuration of this device. You may enter each screen to change the default settings step by step.

| Setup Wizard         | Status This page shows the current status and some basic settings of the device. |                             |  |
|----------------------|----------------------------------------------------------------------------------|-----------------------------|--|
| - Operation Mode     |                                                                                  |                             |  |
| - LAN Configurations |                                                                                  |                             |  |
| Password             | System Status                                                                    |                             |  |
| Status               | System Up Time                                                                   | 0day:0h:13m:13s             |  |
| Wireless             | Firmware Version                                                                 | v51.8.0.0.1e                |  |
| -Advanced            | Build Time                                                                       | Wed Nov 4 17:45:59 CST 2009 |  |
| Administrator        | Sys OP Mode                                                                      | Router Mode                 |  |
|                      | System Setting                                                                   |                             |  |
|                      | - Bandwidth Management                                                           | Disabled                    |  |
|                      | - UPnP                                                                           | Enabled                     |  |
|                      | Wireless Configuration                                                           |                             |  |
|                      | Op Mode                                                                          | AP                          |  |
|                      | 802.11 Mode                                                                      | 2.4 GHz (B+G+N)             |  |
|                      | Network Name(SSID)                                                               | Cherry                      |  |
|                      | Channel selection                                                                | 11                          |  |
|                      | Security mode                                                                    | Disabled                    |  |
|                      | BSSID                                                                            | 00:e0:4c:81:96:b1           |  |
|                      | Associated Clients                                                               | 0                           |  |
|                      | VVPS Mode                                                                        | Configured                  |  |

#### If you cannot connect...

If the Wireless Router does not respond, please check following:

- The Wireless Router is properly installed, LAN connection is OK, and it is already powered ON. You can test the connection by using the "**Ping**" command:
  - Please go to **Start>Run...>** Enter "**cmd**" command in the column to open the MS-DOS window.

| Run      | 2                                                                                                    |
|----------|----------------------------------------------------------------------------------------------------|
|          | Type the name of a program, folder, document, or<br>Internet resource, and Windows will open it for you. |
| Open:    | cmd 🗸                                                                                                    |
| ×        | OK Cancel Browse                                                                                         |
| Inter th | e command: ping 192.168.1.254                                                                            |
| C:\WI    | NDOWS\system32\cmd.exe                                                                                   |

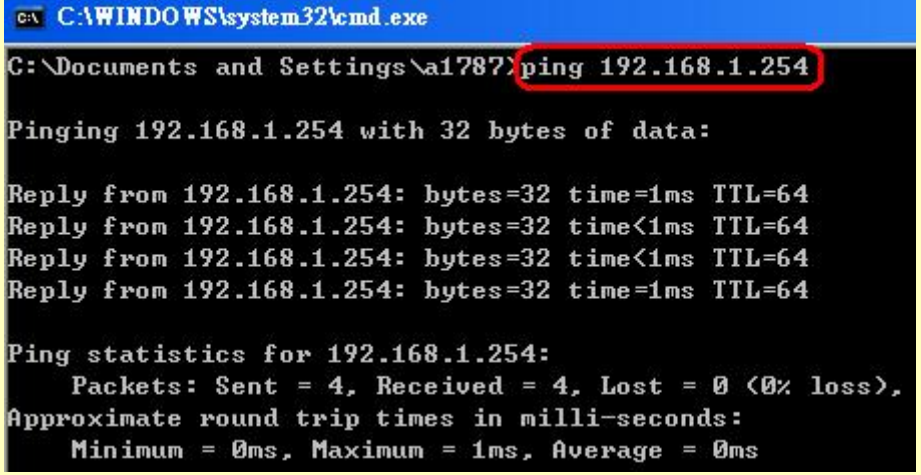

If no response is received, either the connection is not working, or your PC's IP address is not compatible with the Wireless Router's IP Address. (See next item.)

- If your PC is using a fixed IP address, its IP address must be within the range 192.168.1.2 to 192.168.1.253 to be compatible with the Wireless Router's default IP Address of 192.168.1.254. Also, the Network *Mask* must be set to 255.255.255.0. See <u>Chapter 4 PC Configuration</u> for details on checking your PC's TCP/IP settings.
- Ensure that your PC and the Wireless Router are on the same network segment. (If you don't have a router, this must be the case.)
- Ensure you are using the wired LAN interface. The Wireless interface can only be used if its configuration matches your PC's wireless settings.

## **Common Connection Types**

### Cable Modems

| Туре                         | Details                                                                        | ISP Data required                                                                                                    |
|------------------------------|--------------------------------------------------------------------------------|----------------------------------------------------------------------------------------------------|
| Dynamic IP Address           | Your IP Address is allocated<br>automatically, when you connect to<br>you ISP. | Usually, none.<br>However, some ISP's may require<br>you to use a particular Hostname,<br>Domain name, or MAC (physical)<br>address.        |
| Static (Fixed) IP<br>Address | Your ISP allocates a permanent IP<br>Address to you.                           | IP Address allocated to you.<br>Some ISP's may also require you to<br>use a particular Hostname, Domain<br>name, or MAC (physical) address. |

### DSL Modems

| Туре                         | Details                                                                                                    | ISP Data required                                                                                                    |
|------------------------------|----------------------------------------------------------------------------------------------------|----------------------------------------------------------------------------------------------------|
| Dynamic<br>IP Address        | Your IP Address is allocated<br>automatically, when you connect to you<br>ISP.                                                                              | None.                                                                                                    |
| Static (Fixed)<br>IP Address | Your ISP allocates a permanent IP<br>Address to you. IP Address allocated to you.                                                                           |                                                                                                    |
| PPPoE                        | You connect to the ISP only when<br>required. The IP address is usually<br>allocated automatically.                                                         | User name and password.                                                                                                    |
| РРТР                         | Mainly used in Europe.<br>You connect to the ISP only when<br>required. The IP address is usually<br>allocated automatically, but may be<br>Static (Fixed). | <ul> <li>PPTP Server IP Address.</li> <li>User name and password.</li> <li>IP Address allocated to you, if Static (Fixed).</li> </ul> |
| L2TP                         | Mainly used in Europe.<br>You connect to the ISP only when<br>required. The IP address is usually<br>allocated automatically, but may be<br>Static (Fixed). | <ul> <li>L2TP Server IP Address.</li> <li>User name and password.</li> <li>IP Address allocated to you, if Static (Fixed).</li> </ul> |

### Other Modems (e.g. Broadband Wireless)

| Туре                         | Details                                                                        | ISP Data required            |
|------------------------------|--------------------------------------------------------------------------------|------------------------------|
| Dynamic<br>IP Address        | Your IP Address is allocated<br>automatically, when you connect to you<br>ISP. | None.                        |
| Static (Fixed)<br>IP Address | Your ISP allocates a permanent IP<br>Address to you.                           | IP Address allocated to you. |

# Setup Wizard

The setup wizard will guide you to configure access point for first time. Please follow the setup wizard step by step.

| C | onfiguration<br>Setup Wizard | Setup Wizard                                                                     |  |
|---|------------------------------|----------------------------------------------------------------------------------|--|
|   | - Operation Mode             | The setup wizard will guide you to configure access point for first time. Please |  |
|   | - LAN Configurations         | follow the setup wizard step by step.                                            |  |
|   | -Password                    |                                                                                  |  |
|   | -Status                      | 1. Setup Operation Mode                                                          |  |
|   |                              | <ol><li>Choose your Time Zone</li></ol>                                          |  |
| E | E-Wireless                   | <ol><li>Setup LAN Interface</li></ol>                                            |  |
|   | - 0 duanced                  | <ol><li>Setup WAN Interface</li></ol>                                            |  |
|   | Auvanceu                     | <ol><li>Wireless LAN Setting</li></ol>                                           |  |
| B | Administrator                | <ol><li>Wireless Security Setting</li></ol>                                      |  |
|   |                              | Next >>                                                                          |  |

## Step 1- Operation mode

User can select the operation modes here to LAN and WLAN interface for NAT and bridging function.

#### 1. Operation Mode

You can setup different modes to LAN and WLAN interface for NAT and bridging function.

| Router Mode:     | In this mode, the device is supposed to connect to internet via<br>ADSL/Cable Modem. The NAT is enabled and PCs in four LAN ports<br>share the same IP to ISP through WAN port. The connection type can be<br>setup in WAN page by using PPPOE, DHCP client, PPTP client, static IP or<br>L2TP.                                                                                                    |
|------------------|----------------------------------------------------------------------------------------------------|
| O AP Mode :      | In this mode, all ethernet ports and wireless interface are bridged<br>together and NAT function is disabled. All the WAN related function and<br>firewall are not supported.                                                                                                    |
| O Wireless ISP : | In this mode, all ethernet ports are bridged together and the wireless<br>client will connect to ISP access point. The NAT is enabled and PCs in<br>ethernet ports share the same IP to ISP through wireless LAN. You must<br>set the wireless to client mode first and connect to the ISP AP in Site-<br>Survey page. The connection type can be setup in WAN page by using<br>PPPOE, DHCP client, PPTP client, static IP or L2TP. |
| Cancel << Bac    | k Next >>                                                                                                    |

## Step 2- Time Zone Setting

#### 2. Time Zone Setting

You can maintain the system time by synchronizing with a public time server over the Internet.

| Enable NTP client update |                             |   |   |
|--------------------------|-----------------------------|---|---|
| Automatically A          | djust Daylight Saving       |   |   |
| Time Zone Select :       | (GMT+08:00)Taipei           |   | • |
| NTP server :             | 192.5.41.41 - North America | * |   |
| Cancel << Back           | Next >>                     |   |   |

| NTP Settings                            |                                                                                                    |  |
|-----------------------------------------|----------------------------------------------------------------------------------------------------|--|
| Enable NTP client<br>update             | Check the box to synchronize the time with the host PC.                                                     |  |
| Automatically Adjust<br>Daylight Saving | Check the box to automatically adjust daylight saving.                                                      |  |
| Time Zone Select                        | Select the time zone area that you located from the pull-down list.                                         |  |
| NTP Server                              | Enter the Network Time Protocol Server here. Ex: time.nist.gov, ntp0.broad.mit.edu, or time.stdtime.gov.tw. |  |

## Step 3- LAN Interface Setup

#### 3. LAN Interface Setup

This page is used to configure the parameters for local area network which connects to the LAN port of your Access Point. Here you may change the setting for IP addresss, subnet mask, DHCP, etc..

| IP Address :           | 192.168.1.254 |
|------------------------|---------------|
| Subnet Mask :          | 255.255.255.0 |
| Cancel << Back Next >> |               |

| IP Address  | Shows the IP address of the Wireless Router (Default IP address is 192.168.1.254.) |
|-------------|------------------------------------------------------------------------------------|
| Subnet Mask | The subnet mask of the Wireless Router (Default subnet mask is 255.255.255.0.)     |

## Step 4- WAN Interface Setup

#### 4. WAN Interface Setup

This page is used to configure the parameters for Internet network which connects to the VVAN port of your Access Point. Here you may change the access method to static IP, DHCP, PPPoE, PPTP or L2TP by click the item value of VVAN Access type.

| AN Access | Type : | DHCP Cli | nt 🔽 |
|-----------|--------|----------|------|
| Cancel    | < Back | Next>>   |      |

| WAN Access<br>Type | DHCP Client                                                                                                    |               |  |  |  |
|--------------------|----------------------------------------------------------------------------------------------------|---------------|--|--|--|
|                    | WAN Access Type :                                                                                                    | DHCP Client 🔽 |  |  |  |
|                    | Cancel < <back next="">&gt;</back>                                                                                                    |               |  |  |  |
|                    | If the DHCP Client connection be selected, the PC will obtain the IP address automatically.                                                                                                    |               |  |  |  |
|                    | Static IP                                                                                                    |               |  |  |  |
|                    | WAN Access Type :                                                                                                    | Static IP     |  |  |  |
|                    | IP Address :                                                                                                    | 172.1.1.1     |  |  |  |
|                    | Subnet Mask :                                                                                                    | 255.255.255.0 |  |  |  |
|                    | Default Gateway :                                                                                                    | 172.1.1.254   |  |  |  |
|                    | DNS :                                                                                                    |               |  |  |  |
|                    | Cancel < <back next="">&gt;</back>                                                                                                    |               |  |  |  |
|                    | <ul> <li>If the Static IP be selected, user have to set up the IP address, subnet mask and default gateway according to the ISP (Internet Service Provider) that provided the related information.</li> <li>IP Address: Enter the WAN IP address provided by your ISP here.</li> <li>Subnet Mask: Enter the subnet mask here.</li> <li>Default Gateway: Enter the default gateway IP address provided by your ISP here.</li> <li>DNS: Enter the DNS server IP address in the column.</li> </ul> |               |  |  |  |
|                    | PPPoE                                                                                                    |               |  |  |  |

| WAN Access Type :                                                                                                    | РРРоЕ                             |  |  |  |
|----------------------------------------------------------------------------------------------------|-----------------------------------|--|--|--|
| User Name :                                                                                                    |                                   |  |  |  |
| Password :                                                                                                    |                                   |  |  |  |
| Cancel                                                                                                    | Next>>                            |  |  |  |
| If the PPPoE be selected, user have to a                                                                                                    | set up the user name and password |  |  |  |
| according to the ISP that provided the related information.<br>User Name: Enter the username that provide by your ISP provider.<br>Maximum input is 32 alphanumeric characters (case sensitive).                                                                                                    |                                   |  |  |  |
| <b>Password:</b> Enter the password that provide by your ISP provider. Maximum input is 32 alphanumeric characters (case sensitive).                                                                                                    |                                   |  |  |  |
| РРТР                                                                                                    |                                   |  |  |  |
| WAN Access Type :                                                                                                    | РРТР                              |  |  |  |
| IP Address :                                                                                                    | 172.1.1.2                         |  |  |  |
| Subnet Mask :                                                                                                    | 255.255.255.0                     |  |  |  |
| Server IP Address :                                                                                                    | 172.1.1.1                         |  |  |  |
| User Name :                                                                                                    |                                   |  |  |  |
| Password :                                                                                                    |                                   |  |  |  |
| Cancel < <back< th=""><th>Next&gt;&gt;</th></back<>                                                                                                    | Next>>                            |  |  |  |
| If the PPTP be selected, user have to set up the server IP address, user name<br>and password according to the ISP that provided the related information.<br><b>IP Address:</b> Enter the WAN IP address provided by your ISP here.<br><b>Subnet Mask:</b> Enter the subnet mask here.<br><b>Server IP Address:</b> Enter the PPTP Server IP Address in this column.<br><b>User Name:</b> Maximum input is 20 alphanumeric characters (case sensitive).<br><b>Password:</b> Maximum input is 32 alphanumeric characters (case sensitive). |                                   |  |  |  |
| L2TP                                                                                                    |                                   |  |  |  |
| WAN Access Type :                                                                                                    | L2TP 💌                            |  |  |  |
| IP Address :                                                                                                    | 172.1.1.2                         |  |  |  |
| Subnet Mask :                                                                                                    | 255.255.255.0                     |  |  |  |
| Server IP Address :                                                                                                    | 172.1.1.1                         |  |  |  |
| User Name :                                                                                                    |                                   |  |  |  |
| Password :                                                                                                    |                                   |  |  |  |
| Cancel                                                                                                    | Next>>                            |  |  |  |

| If the L2TP be selected, user have to set up the server IP address, user name  |
|--------------------------------------------------------------------------------|
| and password according to the ISP that provided the related information.       |
| <b>IP Address:</b> Enter the WAN IP address provided by your ISP here.         |
| Subnet Mask: Enter the subnet mask here.                                       |
| Server IP Address: Enter the L2TP Server IP Address in this column.            |
| User Name: Maximum input is 20 alphanumeric characters (case sensitive).       |
| <b>Password:</b> Maximum input is 32 alphanumeric characters (case sensitive). |
|                                                                                |

## **Step 5- Wireless Basic Settings**

#### 5. Wireless Basic Settings

This page is used to configure the parameters for wireless LAN clients which may connect to your Access Point.

| N) 💌     |
|----------|
|          |
| <b>~</b> |
|          |
|          |
|          |
|          |
|          |

Enable Mac Clone (Single Ethernet Client)

Cancel

<< Back Next >>

| Band                                                                          | Select 2.4 GHz (B+G+N), 2.4 GHz (B), 2.4 GHz (G), 2.4 GHz (N), 2.4 |  |
|-------------------------------------------------------------------------------|--------------------------------------------------------------------|--|
|                                                                               | GHz (B+G), and 2.4 GHz (G+N).                                      |  |
| Mode                                                                          | Select 11b/g mixed, 11b only, 11g only, or 11b/g/n mixed mode from |  |
|                                                                               | the pull-down menu. (Default is 11b/g/n mixed mode.)               |  |
| Network Type                                                                  | This type here is fixed and cannot be changed.                     |  |
| Network Name A SSID is referred to a network name because essentially it is a |                                                                    |  |
| (SSID)                                                                        | that identifies a wireless network.                                |  |
| Channel Width                                                                 | Select 20/40MHz or 20MHz for the transmitting band width.          |  |
| Control Sideband                                                              | Select Upper or Lower from pull-down menu.                         |  |
| Channel selection                                                             | Select <b>1~11</b> or <b>Auto Select</b> from the pull-down menu.  |  |

## **Step 6- Wireless Security Setup**

#### 6. Wireless Security Setup

This page allows you setup the wireless security. Turn on WEP or WPA by using Encryption Keys could prevent any unauthorized access to your wireless network.

| Security mode : | None                                     | *        |
|-----------------|------------------------------------------|----------|
| Cancel          | < <back< th=""><th>Finished</th></back<> | Finished |

|                  | Select desired security type from the pull-down menu <b>None, WEP, WPA, WPA2</b><br>and <b>WPA2 Mixed</b> . The default setting is <b>None</b> . It is strongly recommended to set up<br>security mode (WEP, WPA, WPA2 and WPA2 Mixed) to prevent any unauthorized<br>accessing. Both your PC and the Wireless Router must have the same settings for<br>security.<br>WEP                                                                                                    |                                                                                                    |  |
|------------------|----------------------------------------------------------------------------------------------------|----------------------------------------------------------------------------------------------------|--|
|                  | Security mode : 🛛 🛛 👻                                                                                                    |                                                                                                    |  |
|                  | Key Length :                                                                                                    | 64-bit 💌                                                                                                    |  |
|                  | Key Format :                                                                                                    | Hex (10 characters) 🔽                                                                                             |  |
|                  | Key Setting :                                                                                                    | *****                                                                                                    |  |
|                  | Cancel < <back finished<="" th=""><th></th></back>                                                                                                    |                                                                                                    |  |
| Security<br>Mode | <ul> <li>Key Length: select key length 64-bit or 128-bit.</li> <li>Key Format: Select the Hex(10 characters) or ASCII (5 characters).</li> <li>Hexadecimal (WEP 64 bits): 10 Hex characters (0~9, a~f).</li> <li>Hexadecimal (WEP 128 bits): 26 Hex characters (0~9, a~f).</li> <li>ASCII (WEP 64 bits): 5 ASCII characters (case-sensitive).</li> <li>ASCII (WEP 128 bits): 13 ASCII characters (case-sensitive).</li> <li>Key Setting: Enter the key in the key setting field.</li> </ul> |                                                                                                    |  |
|                  | WPA/WPA2/WPA2 Mixed                                                                                                    |                                                                                                    |  |
|                  | Security mode : WPA                                                                                                    |                                                                                                    |  |
|                  | Pre-Shared Key Format : Passphrase                                                                                                    | *                                                                                                    |  |
| Pre-Shared Key : |                                                                                                    |                                                                                                    |  |
|                  | Cancel << Back Finished                                                                                                    |                                                                                                    |  |
|                  | <b>Pre-Shared Key Format</b> : There are two formats key, <b>Passphrase</b> and <b>Hex (64 characters)</b> . If <b>Hey</b> enter a 64 characters string. For easier configuratic characters) format is recommended.                                                                                                    | for choosing to set the pre-shared <b>x</b> is selected, users will have to on, the <b>Passphrase</b> (at least 8 |  |

**Pre-Shared Key :** Pre-Shared Key serves as a password. Users may key in 8 to 63 characters string if you selected passphrase. Pre-shared key format to set the passwords or leave it blank, in which the 802.1x Authentication will be activated. Make sure the same password is used on client's end.

# **Operation Mode**

This device provides operational applications with Router, AP and Wireless ISP modes, which are mutually exclusive.

If you want to change the settings in order to perform more advanced configuration or even change the mode of operation, you can select the mode you desired by the manufacturer as described in the following sections.

#### The default setting mode is Router mode.

#### **Operation Mode**

You can setup different modes to LAN and WLAN interface for NAT and bridging function.

| Router Mode:  | In this mode, the device is supposed to connect to internet via ADSL/Cable Modern. The NAT is enabled and PCs in LAN ports share the same IP to ISP through WAN port. The connection type can be setup in WAN page by using PPPOE, DHCP client, PPTP client , L2TP client or static IP.                                                                                                    |
|---------------|----------------------------------------------------------------------------------------------------|
| O AP Mode:    | In this mode, all ethernet ports and wireless interface are bridged<br>together and NAT function is disabled. All the VVAN related function<br>and firewall are not supported.                                                                                                    |
| Wireless ISP: | In this mode, all ethernet ports are bridged together and the wireless<br>client will connect to ISP access point. The NAT is enabled and PCs<br>in ethernet ports share the same IP to ISP through wireless LAN.<br>You must set the wireless to client mode first and connect to the ISP<br>AP in Site-Survey page. The connection type can be setup in WAN<br>page by using PPPOE, DHCP client, PPTP client , L2TP client or static<br>IP. |
| Apply Change  | Reset                                                                                                    |

# LAN Configurations

#### LAN Interface Setups

This page is used to configure the parameters for local area network which connects to the LAN port of your Access Point. Here you may change the setting for IP addresss, subnet mask, DHCP, etc..

| IP Address :        | 192.168.1.254                              |
|---------------------|--------------------------------------------|
| Subnet Mask :       | 255.255.255.0                              |
| DHCP :              | Server 💌                                   |
| DHCP Client Range : | 192.168.1.100<br>192.168.1.200 Show Client |
| Static DHCP :       | Set Static DHCP                            |
| Domain Name :       |                                            |
| Clone MAC Address : | 00000000000                                |
| Apply Changes Reset |                                            |

| IP Address           | Shows the IP address of the Wireless Router (Default IP address is 192.168.1.254.)                                                                                                    |
|----------------------|----------------------------------------------------------------------------------------------------|
| Subnet Mask          | The subnet mask of the Wireless Router (Default subnet mask is 255.255.255.0.)                                                                                                    |
| DHCP                 | <b>Disable</b> : Select to disable this Wireless Router to distribute IP addresses to connected clients.                                                                                                    |
|                      | <b>Server</b> : Select to enable this Wireless Router to distribute IP Addresses (DHCP Server) to connected clients. And the following field will be activated for you to enter the starting IP address.                                                                                                    |
| DHCP Client<br>Range | The starting address of this local IP network address pool. The pool is a piece of continuous IP address segment. Keep the default value 192.168.1.100 should work for most cases.                                                                                                    |
|                      | • Maximum: 253. Default value 254 should work for most cases.<br><i>Note:</i> If "Continuous IP address poll starts" is set at 192.168.1.100 and the "Number of IP address in pool" is 253, the device will distribute IP addresses from 192.168.1.100 to 192.168.1.254 to all the computers in the network that request IP addresses from DHCP server (Router) |
| Show Client          | Click to show Active DHCP Client Table.                                                                                                    |

|                      | Active DHCP Client Table                                                                                                    |                            |
|----------------------|----------------------------------------------------------------------------------------------------|----------------------------|
|                      | This table shows the assigned IP address, MAC address and time expired for each DHCP le<br>client.                                                                                                    | ased                       |
|                      | Current Access Control List                                                                                                    |                            |
|                      | IP Address MAC Address Time Expired(s)                                                                                                    |                            |
|                      | 192.168.1.100 00:0c:6e:b3:ae:21 844585                                                                                                    |                            |
|                      | Refresh Close<br>Refresh: Click this button to refresh the table.<br>Close: Click this button to close the window.                                                                                                    |                            |
| Static DHCP          | Check the box to enable the Static DHCP function, default setting i<br>When set to enabled, user can click <b>Static DHCP</b> button to set the<br><b>DHCP</b> function.<br><b>Static DHCP Setup</b><br>This page allows you reserve IP addresses, and assign the same IP address to the network device<br>the specified MAC address any time it requests an IP address. This is almost the same as when a         | s disable<br>Static        |
|                      | has a static IP address except that the device must still request an IP address from the DHCP serv                                                                                                    | er.                        |
|                      | Apply Changes Reset  Static DHCP List  Reset Science Mac Address                                                                                                    |                            |
|                      | Delete Selected Delete All Reset<br>IP Address: Enter the fixed IP address that DHCP Server assigned<br>certain connected station.<br>MAC Address: Enter the MAC address of a certain station, and the<br>DHCP Server will to distribute a fixed IP address to the station autor<br>must be expressed to describe the matching of the station and the                                                              | to a<br>en the<br>omatical |
|                      | <ul> <li>once they connected.</li> <li>Comment: You can enter a comment to description above IP addres MAC address.</li> <li>Apply Changes: After completing the settings on this page, click A changes button to save the settings.</li> <li>Reset: Click Reset to restore to default values.</li> <li>Static DHCP List: Here shows the static IP address that have been according to the MAC address.</li> </ul> | ss or<br>Apply<br>assigne  |
|                      | Delete Selected: Click Delete Selected to delete items which are seDelete All: Click Delete All button to delete all the items.Reset: Click Reset button to rest.                                                                                                    | lected.                    |
| Domain Name          | Enter the Domain Name here.                                                                                                    |                            |
| Clone MAC<br>Address | This table displays you the station MAC information.                                                                                                    |                            |

## Password

#### Password Setup

This page is used to set the account to access the web server of Access Point. Empty user name and password will disable the protection.

| User Name:                |                                                                                                    |  |
|---------------------------|----------------------------------------------------------------------------------------------------|--|
| New Password:             |                                                                                                    |  |
| Confirmed Password:       |                                                                                                    |  |
| Apply Changes             | Reset                                                                                                    |  |
| User Name                 | Key in a new login user name in the blank field. User can empty the user name, password columns to disable the access. |  |
| New Password              | Maximum input is 36 alphanumeric characters (case sensitive.)                                                          |  |
| <b>Confirmed Password</b> | Key in the password again to confirm.                                                                                  |  |

# Status

#### **Configuration** Setup Wizard

#### Operation Mode

- -LAN Configurations
- -Password
- -Status
- -----
- Wireless
- +-Advanced
- + Administrator

#### Status

This page shows the current status and some basic settings of the device.

| System Status          |                             |
|------------------------|-----------------------------|
| System Up Time         | 0day:0h:13m:13s             |
| Firmware Version       | v51.8.0.0.1e                |
| Build Time             | Wed Nov 4 17:45:59 CST 2009 |
| Sys OP Mode            | Router Mode                 |
| System Setting         |                             |
| - Bandwidth Management | Disabled                    |
| - UPnP                 | Enabled                     |
| Wireless Configuration |                             |
| Op Mode                | AP                          |
| 802.11 Mode            | 2.4 GHz (B+G+N)             |
| Network Name(SSID)     | Cherry                      |
| Channel selection      | 11                          |
| Security mode          | Disabled                    |
| BSSID                  | 00:e0:4c:81:96:b1           |
| Associated Clients     | 0                           |
| VVPS Mode              | Configured                  |

## Wireless General Setup

#### General Wireless Setup

This page is used to configure the parameters for wireless LAN clients which may connect to your Access Point. Here you may change wireless encryption settings as well as wireless network parameters.

| Disable Wireless LAN Interface |                     |
|--------------------------------|---------------------|
| Band :                         | 2.4 GHz (B+G+N)     |
| Mode :                         | AP 🔽                |
| Network Type :                 | Infrastructure 🔽    |
| Network Name(SSID):            | Cherry              |
| Channel Width :                | 20/40MHz 💌          |
| Control Sideband:              | Upper 🔽             |
| Channel selection :            | 11 💌                |
| Broadcast SSID :               | Enabled 💌           |
| VVMM :                         | Enabled 💌           |
| Data Rate :                    | Auto 💌              |
| Associated Clients :           | Show Active Clients |

Enable Mac Clone (Single Ethernet Client)

Apply Changes Reset

| Disable Wireless<br>LAN Interface | Check to disable the wireless function.                                                                                                    |
|-----------------------------------|----------------------------------------------------------------------------------------------------|
| Band                              | <ul> <li>You can choose one mode of the following you need.</li> <li>2.4GHz (B): 802.11b supported rate only.</li> <li>2.4GHz (G): 802.11g supported rate only.</li> <li>2.4GHz (N): 802.11n supported rate only.</li> <li>2.4GHz (B+G): 802.11b supported rate and 802.11g supported rate.</li> <li>2.4GHz (G+N): 802.11g supported rate and 802.11n supported rate.</li> <li>2.4GHz (B+G+N): 802.11g supported rate and 802.11n supported rate.</li> <li>The default is 2.4GHz (B+G+N) mode.</li> </ul> |
| Mode                              | Select the AP, WDS or AP+WDS modes from the pull-down menu.                                                                                                    |
| Network Type                      | If the mode be set to Client mode that the network type can be set to<br>Infrastructure or Ad hoc.                                                                                                    |
| Network Name<br>(SSID)            | A SSID is referred to a network name because essentially it is a name that identifies a wireless network.                                                                                                    |
| Channel Width                     | Select 20MHz/40MHz channel width, the channel number will be form 5~11 and auto; Select 20MHz channel width the channel number will be form 1~11 and auto. Default is 20MHz/40MHz.                                                                                                    |

| Control Sideband                                | You can select Lower or Upper form the pull-down list.                                                                                                    |
|-------------------------------------------------|----------------------------------------------------------------------------------------------------|
| Channel Number                                  | The channel number base on the channel width you select.                                                                                                    |
| Broadcast SSID                                  | <b>Enabled</b> : This wireless AP will broadcast its SSID to stations.<br><b>Disabled</b> : This wireless AP will not broadcast its SSID to stations. If stations want to connect to this wireless AP, this AP's SSID should be known in advance to make a connection. |
| WMM                                             | The WiFi Multiple Media function is available under 2.4GHz (B), 2.4GHz (G) and 2.4GHz (B+G) band, and is <b>disabled</b> under 2.4GHz (N), 2.4GHz (G+N) and 2.4GHz (B+G+N) band.                                                                                       |
| Data Rate                                       | There are several data rate that you can select from the pull-down menu.                                                                                                    |
| Associated Clients                              | Click <b>Show Active Clients</b> button to show all the listed active clients.                                                                                                    |
| Enable Mac Clone<br>(Single Ethernet<br>Client) | This function will be enabled under Client mode.                                                                                                    |

## **Advanced Settings**

#### Wireless Advanced Settings

These settings are only for more technically advanced users who have a sufficient knowledge about wireless LAN. These settings should not be changed unless you know what effect the changes will have on your Access Point.

| Fragment Threshold : | 2346 (256-2346)                 |
|----------------------|---------------------------------|
| RTS Threshold :      | 2347 (0-2347)                   |
| Beacon Interval :    | 100 (20-1024 ms)                |
| Preamble Type :      | Short Preamble ○ Short Preamble |
| IAPP :               | Enabled O Disabled              |
| Protection :         | O Enabled 💿 Disabled            |
| Aggregation :        | Enabled O Disabled              |
| Short GI:            | Enabled O Disabled              |
| WLAN Partition :     | O Enabled 💿 Disabled            |
| RF Output Power :    | ⊙ 100% ○ 70% ○ 50% ○ 35% ○ 15%  |
| Apply Changes Reset  |                                 |

| Fragment<br>Threshold | Fragmentation mechanism is used for improving the efficiency when high traffic flows along in the wireless network. If the 802.11g MIMO Wireless Router often transmit large files in wireless network, you can enter new Fragment Threshold value to split the packet. The value can be set from 256 to 2346. |
|-----------------------|----------------------------------------------------------------------------------------------------|
| <b>RTS Threshold</b>  | RTS Threshold is a mechanism implemented to prevent the "Hidden Node" problem. If the "Hidden Node" problem is an issue, please specify the packet size. The RTS mechanism will be activated if the data size exceeds                                                                                          |

|                        | the value you set.<br>Warning: Enabling RTS Threshold will cause redundant network overhead<br>that could negatively affect the throughput performance instead of providing<br>a remedy.<br>This value should remain at its default setting of 2347. Should you<br>encounter inconsistent data flow, only minor modifications of this value are |
|------------------------|----------------------------------------------------------------------------------------------------|
|                        | recommended.                                                                                                    |
| Beacon Interval        | Beacon Interval is the amount of time between beacon transmissions.<br>Before a station enters power save mode, the station needs the beacon<br>interval to know when to wake up to receive the beacon. Range 20-1024 ms,<br>default is 100.                                                                                                    |
| Preamble Type          | A preamble is a signal used in wireless environment to synchronize the transmitting timing including Synchronization and Start frame delimiter. You can select Long or Short for the preamble type.                                                                                                    |
| IAPP                   | Select Enabled or Disabled to execute this function.                                                                                                    |
| Protection             | Select Enabled or Disabled to execute the security function.                                                                                                    |
| Aggregation            | Select Enabled or Disabled to execute this function.                                                                                                    |
| Short GI               | Select Enabled or Disabled to execute this function.                                                                                                    |
| WLAN Partition         | Select Enabled or Disabled to execute this function.                                                                                                    |
| <b>RF</b> Output Power | Select the transmitting power rate 100%, 70%, 50%, 35%, 15%.                                                                                                    |

## Site Survey

#### Wireless Site Survey

This page provides tool to scan the wireless network. If any Access Point or IBSS is found, you could choose to connect it manually when client mode is enabled.

| Wireless Site Survey List |                   |            |      |         |        |
|---------------------------|-------------------|------------|------|---------|--------|
| SSID                      | BSSID             | Channel    | Туре | Encrypt | Signal |
| Abocom-Wireless           | 00:e0:98:94:02:11 | 11 (B+G)   | AP   | no      | 44     |
| dd-wrt                    | 00:1e:8c:7e:20:88 | 6 (B+G)    | AP   | no      | 28     |
| ZyXEL                     | 00:e0:98:22:22:00 | 6 (B+G+N)  | AP   | no      | 24     |
| 3GSHARE                   | 00:11:0e:b0:38:c4 | 10 (B+G+N) | AP   | no      | 22     |
| 3GDEMO_VVR5204U           | 00:12:0e:b0:39:78 | 1 (B+G+N)  | AP   | no      | 22     |
| planexuser                | 00:e0:4c:81:96:b1 | 11 (B+G+N) | AP   | no      | 20     |
| ZyXEL_mina                | 00:23:f8:00:00:04 | 1 (B+G+N)  | AP   | WPA-PSK | 18     |
| Untitled                  | 00:e0:98:ac:85:e6 | 10 (B)     | AP   | no      | 18     |

Refresh Connect

| Refresh | Check this button to refresh all the Site Survey list.                                                               |
|---------|----------------------------------------------------------------------------------------------------|
| Connect | Under the Wireless ISP mode and select a site that you would like to communicate, and then click the Connect button. |

## Security

#### Wireless Security Setup

This page allows you setup the wireless security. Turn on WEP or WPA by using Encryption Keys could prevent any unauthorized access to your wireless network.

| Select Network Name(SSID):                 | Root AP - Cherry 💌 | Apply Changes | Reset |
|--------------------------------------------|--------------------|---------------|-------|
| Security mode :<br>802.1× Authentication : | Disable            |               |       |

|               | Select desired security type fro<br>WPA, WPA2 and WPA-Mixe<br>strongly recommended to set u<br>WPA-Mixed) to prevent any un<br>WEP | m the pull-down menu <b>Disable, WEP,</b><br><b>d</b> . The default setting is <b>Disable</b> . It is<br>p security mode (WEP, WPA, WPA2 and<br>nauthorized accessing. |  |
|---------------|----------------------------------------------------------------------------------------------------|----------------------------------------------------------------------------------------------------|--|
|               | Security mode :                                                                                                    | WEP                                                                                                    |  |
|               | 802.1× Authentication :                                                                                                    |                                                                                                    |  |
|               | Authentication :                                                                                                    | 🔘 Open System 🔘 Shared Key 💿 Auto                                                                                                    |  |
|               | Key Length :                                                                                                    | 64-bit 💟                                                                                                    |  |
| Security Mode | Key Format :                                                                                                    | Hex (10 characters)                                                                                                    |  |
|               | Encryption Key :                                                                                                    | ****                                                                                                    |  |
|               | <ul> <li>Encryption Key : ***********************************</li></ul>                                                            |                                                                                                    |  |

| Security mode :                                                                                                    | WEP 💌                                                                                                    |
|----------------------------------------------------------------------------------------------------|----------------------------------------------------------------------------------------------------|
| 802.1× Authentication:                                                                                                    | <b>V</b>                                                                                                    |
| Key Length:                                                                                                    | 💿 64 Bits 🔘 128 Bits                                                                                                    |
| RADIUS Server IP Address:                                                                                                    |                                                                                                    |
| RADIUS Server Port:                                                                                                    | 1812                                                                                                    |
| RADIUS Server Password:                                                                                                    |                                                                                                    |
| <b>RADIUS Server IP Address</b><br>provided by your ISP.<br><b>RADIUS Server Port</b> : Enter<br>by your ISP. The default is <b>18</b><br><b>RADIUS Server Password:</b><br>he RADIUS Server.                                                                                                  | <ul> <li>the RADIUS Server's IP Address</li> <li>the RADIUS Server's port number provided</li> <li>312.</li> <li>Enter the password that the AP shares with</li> </ul>                                                                                                    |
| WPA                                                                                                    |                                                                                                    |
| Security mode :                                                                                                    | WPA 💌                                                                                                    |
| Authentication Mode :                                                                                                    | ◯ Enterprise (RADIUS)                                                                                                    |
| WPA Cipher Suite :                                                                                                    |                                                                                                    |
| Pre-Shared Key Format :                                                                                                    | Passphrase                                                                                                    |
| Pre-Shared Key :                                                                                                    |                                                                                                    |
| WPA Cipher Suite: here sup<br>Pre-Shared Key Format: T<br>hared key, Passphrase and I<br>will have to enter a 64 charac<br>Passphrase (at least 8 charac<br>Pre-Shared Key : Pre-Shared<br>3 to 63 characters string if you<br>o set the passwords or leave if<br>will be activated. Make sure | ported AES only.<br>here are two formats for choice to set the Pre-<br><b>Iex (64 characters)</b> . If <b>Hex</b> is selected, users<br>ters string. For easier configuration, the<br>ters) format is recommended.<br>d Key serves as a password. Users may key in<br>u selected passphrase. Pre-shared key format<br>it blank, in which the 802.1x Authentication<br>the same password is used on client's end. |
| Security mode :                                                                                                    | WPA2                                                                                                    |
| Authentication Mode:                                                                                                    | Personal (Pre-Shared Key)                                                                                                    |
| WPA2 Cipher Suite:                                                                                                    | TKIP 🗹 AES                                                                                                    |
| Pre-Shared Key Format:                                                                                                    | Passphrase 💌                                                                                                    |
| Pre-Shared Key:                                                                                                    |                                                                                                    |
| Authentication Mode: Selec<br>Shared Key) mode.<br>WPA2 Cipher Suite: here su<br>Pre-Shared Key Format: T                                                                                                    | t Enterprise (RADIUS) or Personal (Pre-<br>pported AES only.<br>here are two formats for choice to set the Pre-                                                                                                    |

| <ul> <li>shared key, Passphrase and Hex (64 characters). If Hex is selected, users will have to enter a 64 characters string. For easier configuration, the Passphrase (at least 8 characters) format is recommended.</li> <li>Pre-Shared Key : Pre-Shared Key serves as a password. Users may key in 8 to 63 characters string if you selected passphrase. Pre-shared key format to set the passwords or leave it blank, in which the 802.1x Authentication will be activated. Make sure the same password is used on client's end.</li> </ul>                                                                                                    |                           |  |
|----------------------------------------------------------------------------------------------------|---------------------------|--|
| WPA-Mixed                                                                                                    |                           |  |
| Security mode :                                                                                                    | WPA-Mixed 💟               |  |
| Authentication Mode:                                                                                                    | Personal (Pre-Shared Key) |  |
| WPA Cipher Suite:                                                                                                    |                           |  |
| WPA2 Cipher Suite:                                                                                                    | 🗌 TKIP 🗹 AES              |  |
| Pre-Shared Key Format:                                                                                                    | Passphrase                |  |
| Pre-Shared Key:                                                                                                    |                           |  |
| <ul> <li>Pre-Shared Key:</li> <li>Authentication Mode: Select Enterprise (RADIUS) or Personal (Pre-Shared Key) mode.</li> <li>WPA Cipher Suite: here supported AES only.</li> <li>WPA2 Cipher Suite: here supported AES only.</li> <li>Pre-Shared Key Format: There are two formats for choice to set the Pre-shared key, Passphrase and Hex (64 characters). If Hex is selected, users will have to enter a 64 characters string. For easier configuration, the Passphrase (at least 8 characters) format is recommended.</li> <li>Pre-Shared Key : Pre-Shared Key serves as a password. Users may key in 8 to 63 characters string if you selected passphrase. Pre-shared key format to set the passwords or leave it blank, in which the 802.1x Authentication will be activated. Make sure the same password is used on client's end.</li> </ul> |                           |  |

## **WDS Setup**

If the users would like to set up the WDS function, please go to **Wireless > General Setup** page to set up the mode into **WDS** or **AP+ WDS** (Repeater) mode, and set the APs into the same **SSID** and **Channel**. Then go back to **Wireless > WDS Setup** page to check the box to **Enable WDS** function and then enter **Wireless MAC(BSSID)** of each other to make the WDS connection.

Wireless Distribution System uses wireless media to communicate with other APs, like the Ethernet does. To do this, you must set these APs in the same channel and set MAC address of other APs which you want to communicate with in the table and then enable the WDS.

To use WDS function:

- 1. The APs must support WDS function.
- 2. (To set WDS must use the same wireless products (the same model will be better); due to different wireless products might support different WDS settings. Thus, it is suggested that to use the same wireless products that support WDS function.)
- 3. To set the same SSID and channel on the APs.
- 4. To set the same Wireless MAC address(BSSID) on the APs.
- 5. To set same security (WEP or WPA) on the APs.

#### WDS Setup

Wireless Distribution System uses wireless media to communicate with other APs, like the Ethernet does. To do this, you must set these APs in the same channel and set MAC address of other APs which you want to communicate with in the table and then enable the WDS.

| Enable WDS          |                               |        |  |  |
|---------------------|-------------------------------|--------|--|--|
| MAC Address :       |                               |        |  |  |
| Data Rate :         | Auto 💌                        |        |  |  |
| Comment :           |                               |        |  |  |
| Apply Changes Re    | eset Security Show Statistics |        |  |  |
| Current WDS AP List |                               |        |  |  |
| MAC Address         | Tx Rate (Mbps) Comment        | Select |  |  |
| Delete Selected D   | Delete All Reset              |        |  |  |

**<u>Step 1</u>**: Setup the mode into WDS mode, and use the same **SSID** and **Channel** on wireless APs.

#### **General Wireless Setup**

| This page is used to configure the parameters for wireless LAN clients which may connect |
|------------------------------------------------------------------------------------------|
| to your Access Point. Here you may change wireless encryption settings as well as        |
| wireless network parameters.                                                             |

|   | Disable Wireless LAN Interface                               |                        |  |
|---|--------------------------------------------------------------|------------------------|--|
|   | Band :                                                       | 2.4 GHz (B+G+N)        |  |
| ( | Mode :                                                       | AP+WDS                 |  |
|   | Network Type :                                               | Infrastructure 💌       |  |
|   |                                                              |                        |  |
|   | Network Name(SSID) :                                         | Cherry                 |  |
|   | Network Name(SSID) :<br>Channel Width :                      | Cherry 20/40MHz        |  |
| ( | Network Name(SSID) :<br>Channel Width :<br>Control Sideband: | Cherry 20/40MHz  Upper |  |

Step 2: Then go back to the WDS Setup page, enter Wireless MAC (BSSID) address to each other.

#### WDS Setup

Wireless Distribution System uses wireless media to communicate with other APs, like the Ethernet does. To do this, you must set these APs in the same channel and set MAC address of other APs which you want to communicate with in the table and then enable the WDS.

| Enable WDS                       |                |               |          |
|----------------------------------|----------------|---------------|----------|
| MAC Address :                    |                |               |          |
| Data Rate :                      | Auto 💌         |               |          |
| Comment :                        |                |               |          |
| Apply Changes Res                | Set Secu       | rity Show Sta | atistics |
| Current WDS AP List              |                |               |          |
| MAC Address                      | Tx Rate (Mbps) | Comment       | Select   |
| ae:51:65:65:66:66                | Auto           |               |          |
| Delete Selected Delete All Reset |                |               |          |

| Enable WDS    | Check the box to enable the WDS function.                                                                                                    |                                                |  |
|---------------|----------------------------------------------------------------------------------------------------|------------------------------------------------|--|
| MAC Address   | MAC Address: Enter the Wireless BSSID (MAC) of the wireless AP that you want to connect with. To check your wireless router's MAC address, please go to Status > Wireless Configuration to find your BSSID (Wireless MAC address).         Wireless Configuration |                                                |  |
|               |                                                                                                    |                                                |  |
|               | Op Mode AP                                                                                                    |                                                |  |
|               | 802.11 Mode                                                                                                    | 2.4 GHz (B+G+N)                                |  |
|               | Network Name(SSID)                                                                                                    | Cherry                                         |  |
|               | Channel selection                                                                                                    | 11                                             |  |
|               | Security mode                                                                                                    | Disabled                                       |  |
|               | BSSID                                                                                                    | 00:e0:4c:81:96:b1                              |  |
|               | Associated Clients                                                                                                    | 0                                              |  |
|               | WPS Mode                                                                                                    | Configured                                     |  |
| Data Rate     | Select the data rate form the pull-down list.                                                                                                    |                                                |  |
| Comment       | Enter a description for the device.                                                                                                    |                                                |  |
| Apply Changes | After completing the settings on this page, click <b>Apply changes</b> button to save the settings.                                                                                                    |                                                |  |
| Reset         | Click <b>Reset</b> to restore to default values.                                                                                                    |                                                |  |
| Set Security  | Enable the WDS function and WDS security.                                                                                                    | I then click Set Security button to set up the |  |

|                        | WDS Security Setup<br>This page allows you setup the wireless security for WDS. When enabled, you<br>must make sure each WDS device has adopted the same encryption algorithm                                                                      |                                                                                                |  |
|------------------------|----------------------------------------------------------------------------------------------------|------------------------------------------------------------------------------------------------|--|
|                        | and Key.                                                                                                    |                                                                                                |  |
|                        | Encryption :                                                                                                    | None                                                                                           |  |
|                        | WEP Key Format :                                                                                                    | ASCII (5 characters) 💌                                                                         |  |
|                        | WEP Key :                                                                                                    |                                                                                                |  |
|                        | Pre-Shared Key Format :                                                                                                    | Passphrase                                                                                     |  |
|                        | Pre-Shared Key :                                                                                                    |                                                                                                |  |
|                        | Apply Changes F                                                                                                    | Reset                                                                                          |  |
|                        | Encryption: Select the encryption type None, WEP 64 bits, WEP 128 bits, WPA (TKIP) and WPA2 (AES) from the pull-down menu.<br>WEP Key Format: For WEP 64 bits and WEP 128 bits encryption type, the selection of WEP Key Format are Hex and ASCII. |                                                                                                |  |
|                        | <b>WEP Key</b> : If select Hex if y Select ASCII if you are using                                                                                                    | ou are using hexadecimal numbers (0-9, or A-F).<br>g ASCII characters (case-sensitive).        |  |
|                        | <ul> <li>Hexadecimal (WEP 64</li> <li>Hexadecimal (WEP 12</li> </ul>                                                                                                    | <b>bits</b> ): 10 Hex characters (0~9, a~f).<br><b>8 bits</b> ): 26 Hex characters (0~9, a~f). |  |
|                        | <ul> <li>ASCII (WEP 64 bits): 5 ASCII characters (case-sensitive).</li> </ul>                                                                                                    |                                                                                                |  |
|                        | • ASCII (WEP 128 bits): 13 ASCII characters (case-sensitive).<br>Pre-Shared Key Format: The Pre-shared Key Format will be enabled                                                                                                    |                                                                                                |  |
|                        | when <b>WPA</b> ( <b>TKIP</b> ) and <b>WPA2</b> ( <b>AES</b> ) encryption be selected. There are two formats for choice to set the Pre-shared key. <b>Passphrase</b> and <b>Hex</b> ( <b>64</b>                                                    |                                                                                                |  |
|                        | <b>characters</b> ). If <b>Hex</b> is selected, users will have to enter a 64 characters string.                                                                                                    |                                                                                                |  |
|                        | For easier configuration, the recommended.                                                                                                    | <b>Passphrase</b> (at least 8 characters) format is                                            |  |
|                        | Pre-Shared Key: Pre-Shared                                                                                                    | l-Key serves as a password. Users may key in 8                                                 |  |
|                        | 802.1x Authentication will b                                                                                                    | e activated. Make sure the same password is used                                               |  |
|                        | on client's end.                                                                                                    |                                                                                                |  |
| Show Statistics        | Click to show the current W<br>transmission packets and error                                                                                                    | DS AP table. This table shows the MAC address,<br>prs. reception packets and Tx Rate (Mbps)    |  |
|                        | counters for each configured WDS AP.                                                                                                    |                                                                                                |  |
|                        | WDS AP Table This table shows the MAC address, transmission, receiption packet counters and state information for each                                                                                                    |                                                                                                |  |
|                        | configured WDS AP.                                                                                                    |                                                                                                |  |
|                        | WDS AP Table List                                                                                                    |                                                                                                |  |
|                        | MAC Address Tx Paci                                                                                                    | tets Tx Errors Rx Packets Tx Rate (Mbps)                                                       |  |
|                        | Refresh Close                                                                                                    |                                                                                                |  |
|                        | <b>Refresh</b> : Click to renew the <b>Close</b> : Click to leave the scre                                                                                                    | counters information.<br>een.                                                                  |  |
| Current WDS<br>AP List | Here shows the current WDS                                                                                                    | AP information.                                                                                |  |
| Delete Selected        | Click <b>Delete Selected</b> to del                                                                                                    | ete the selected AP information.                                                               |  |
| Delete All             | Click <b>Delete All</b> to delete al                                                                                                    | the items.                                                                                     |  |
| Reset                  | Click <b>Reset</b> to restore the se                                                                                                    | ttings.                                                                                        |  |

## **Access Control**

#### Wireless Access Control

If you choose 'Allowed Listed', only those clients whose wireless MAC addresses are in the access control list will be able to connect to your Access Point. When 'Deny Listed' is selected, these wireless clients on the list will not be able to connect the Access Point.

| Wireless Access<br>Control Mode | Select <b>Allow Listed</b> or <b>Deny Listed</b> form the pull-down menu to enable access control function. Default setting is <b>Disable</b> . |  |
|---------------------------------|----------------------------------------------------------------------------------------------------|--|
| MAC Address                     | Enter the MAC address of a station that is allowed to access this Access Point.                                                                 |  |
| Comment                         | You may enter up to 20 characters as a remark to the previous MAC address.                                                                      |  |
| Current Access<br>Control List  | This table displays you the station MAC information.                                                                                            |  |
| Delete Selected                 | Click <b>Delete Selected</b> to delete items which are selected.                                                                                |  |
| Delete All                      | Click <b>Delete All</b> to delete all the items.                                                                                                |  |
| Reset                           | Click <b>Reset</b> to rest.                                                                                                    |  |

### **WPS**

#### Wi-Fi Protected Setup

This page allows you to change the setting for WPS (Wi-Fi Protected Setup). Using this feature could let your wireless client automically syncronize its setting and connect to the Access Point in a minute without any hassle.

| Disable WPS                |                      |                   |
|----------------------------|----------------------|-------------------|
| WPS Status:                | Configure<br>Reset 1 | red OUnConfigured |
| Self-PIN Number:           | 54336827             |                   |
| Push Button Configuration: | Start PBC            |                   |
| Apply Changes Reset        |                      |                   |
| Authentication             | Encryption           | Key               |
| Open                       | None                 | N/A               |
| Client PIN Number:         |                      |                   |

| Disable WPS                  | Check the box to Disable the WPS function, default setting is Enabled.                                                               |
|------------------------------|----------------------------------------------------------------------------------------------------|
| WPS Status                   | Here shows the current status of the WPS function. Default setting is<br>Configured, click Un-configured to STOP the WPS connection. |
| Self-PIN Number              | Here shows the PIN code of the router itself.                                                                                        |
| Push Button<br>Configuration | Click <b>Start PBC</b> button to make a WPS connection with client.                                                                  |
| Client PIN<br>Number         | Enter the client PIN code into the blank field then click the <b>Start PIN</b> button to make a WPS connection with client.          |

## Scheduling

#### Scheduling

This page allows you setup the wireless schedule rule. Please do not forget to configure system time before enable this feature.

| Enable Wireles              | s Schedule                                                                                           |
|-----------------------------|----------------------------------------------------------------------------------------------------|
| Days :                      | Everyday Sun Mon Tue Wed Thu                                                                         |
| Time :                      | ○ 24 Hours ● From 00 ♥ : 00 ♥ To 00 ♥<br>: 00 ♥                                                      |
| Apply Changes               | Reset                                                                                                |
| Enable Wireless<br>Schedule | Check the box to enable the schedule function. Set up the time to schedule the wireless access rule. |

## Advanced Port Filtering

#### **Port Filtering**

Entries in this table are used to restrict certain types of data packets from your local network to Internet through the Gateway. Use of such filters can be helpful in securing or restricting your local network.

| Enable Port Filtering            |          |         |        |
|----------------------------------|----------|---------|--------|
| Port Range :                     |          | -       |        |
| Protocol :                       | Both 🔽   |         |        |
| Comment :                        |          |         |        |
| Apply Changes Reset              |          |         |        |
| Current Blocked Table :          |          |         |        |
| Port Range                       | Protocol | Comment | Select |
| Delete Selected Delete All Reset |          |         |        |

| Enable Port Filtering            | Check to enable Port Filtering function.                                                                                                    |
|----------------------------------|----------------------------------------------------------------------------------------------------|
| Port Range                       | Enter the beginning of the range of port numbers used by the service. If the service uses a single port number, enter it in both the start and finish fields. |
| Protocol                         | Select the protocol (TCP, UDP or Both) used to the remote system or service.                                                                                  |
| Comment                          | You may key in a description MAC address.                                                                                                    |
| Apply Changes                    | After completing the settings on this page, click <b>Apply Changes</b> button to save the settings.                                                           |
| Reset                            | Click <b>Reset</b> button to restore to default values.                                                                                                    |
| Current Port Forwarding<br>Table | Shows the current Port Forwarding information.                                                                                                    |
| Delete Selected                  | Click <b>Delete Selected</b> button to delete items which are selected.                                                                                       |
| Delete All                       | Click <b>Delete All</b> button to delete all the items.                                                                                                    |
| Reset                            | Click <b>Reset</b> button to rest.                                                                                                    |

## **Dynamic DNS**

#### **Dynamic DNS Setting**

Dynamic DNS is a service, that provides you with a valid, unchanging, internet domain name (an URL) to go with that (possibly everchanging) IP-address.

| Enable DDNS        |                 |
|--------------------|-----------------|
| Service Provider : | DynDNS 💌        |
| Domain Name :      | host.dyndns.org |
| User Name/Email :  |                 |
| Password/Key :     |                 |
| Apply Changes Res  | et              |

| Enable DDNS      | Check to enable the DDNS function.                                                                                                    |
|------------------|----------------------------------------------------------------------------------------------------|
| Service Provider | Select the desired DDNS Service Provider DynDNS, TZO or Oray from the pull-down list.                                                                                   |
| Domain Name      | Here shows the domain name of the service provider.                                                                                                    |
| User Name/Email  | Enter your email that you registered in service provider website.<br>(You can refer to below Note information to apply a account form<br>the service provider website.) |
| Password/Key     | Enter your passwords that you registered in service provider website.<br>Maximum input is 30 alphanumeric characters (case sensitive).                                  |
| Apply Change     | After completing the settings on this page, click Apply Changes button to save the settings.                                                                            |
| Reset            | Click Reset button to restore to default values.                                                                                                    |

## DMZ

#### DMZ

A Demilitarized Zone is used to provide Internet services without sacrificing unauthorized access to its local private network. Typically, the DMZ host contains devices accessible to Internet traffic, such as Web (HTTP) servers, FTP servers, SMTP (e-mail) servers and DNS servers.

| Enable DMZ            |       |
|-----------------------|-------|
| DMZ Host IP Address : |       |
| Apply Changes         | Reset |

| Enable DMZ             | Check the box to enable DMZ function. If the DMZ Host Function is<br>enabled, it means that you set up DMZ host at a particular computer to<br>be exposed to the Internet so that some applications/software,<br>especially Internet / online game can have two-way connections. |
|------------------------|----------------------------------------------------------------------------------------------------|
| DMZ Host IP<br>Address | Enter the IP address of a particular host in your LAN which will<br>receive all the packets originally going to the WAN port/Public IP<br>address above.<br><b>Note:</b> You need to give your LAN PC clients a fixed/static IP address<br>for DMZ to work properly.             |
| Apply Changes          | After completing the settings on this page, click <b>Apply Changes</b> button to save the settings.                                                                                                    |
| Reset                  | Click <b>Reset</b> button to restore to default values.                                                                                                    |

## **Port Forwarding**

#### Port Forwarding

Entries in this table allow you to automatically redirect common network services to a specific machine behind the NAT firewall. These settings are only necessary if you wish to host some sort of server like a web server or mail server on the private local network behind your Gateway's NAT firewall.

| Address.   |       |     |  |
|------------|-------|-----|--|
| rotocol:   | Bot   | h 💙 |  |
| ort Range: |       | -   |  |
|            | 6.6   |     |  |
| Comment:   |       |     |  |
| Comment:   | Reset |     |  |

| Enable Port Forwarding | Check to enable Port Forwarding function.                                                                                                    |  |
|------------------------|----------------------------------------------------------------------------------------------------|--|
| IP Address             | Enter the IP address in the field.                                                                                                    |  |
| Protocol               | Select the protocol (TCP, UDP or Both) used to the remote system or service.                                                                                                    |  |
| Port Range             | For TCP and UDP Services, enter the beginning of the range of<br>port numbers used by the service. If the service uses a single port<br>number, enter it in both the start and finish fields. |  |
| Comment                | You may key in a description MAC address.                                                                                                    |  |
| Apply Changes          | After completing the settings on this page, click Apply Changes                                                                                                    |  |

|                                  | button to save the settings.                                            |  |
|----------------------------------|-------------------------------------------------------------------------|--|
| Reset                            | Click <b>Reset</b> button to restore to default values.                 |  |
| Current Port Forwarding<br>Table | Shows the current Port Forwarding information.                          |  |
| Delete Selected                  | Click <b>Delete Selected</b> button to delete items which are selected. |  |
| Delete All                       | Click <b>Delete All</b> button to delete all the items.                 |  |
| Reset                            | Click <b>Reset</b> button to rest.                                      |  |

## WAN Port

#### WAN Interface Setup

This page is used to configure the parameters for Internet network which connects to the WAN port of your Access Point. Here you may change the access method to static IP, DHCP, PPPoE, PPTP or L2TP by click the item value of WAN Access type.

| WAN Connection T             | ype :              | DHCP Client 💌 |                 |
|------------------------------|--------------------|---------------|-----------------|
| MTU Size :                   |                    | 1492 (14      | 400-1492 bytes) |
| 🔘 Attain DNS Au              | tomatically        |               |                 |
| 💿 Set DNS Manu               | ally               |               |                 |
| DNS 1 :                      |                    | 10.0.0.6      |                 |
| DNS 2 :                      |                    | 168.95.1.1    |                 |
| Factory defau                | tt                 |               |                 |
| O Clone the com<br>Address   | puter's MAC addres | s-IP 0.0.0.0  |                 |
| ◯ Set WAN MAC                | Address            | 0000000000    | 0               |
| 🗹 Enable uPNP                |                    |               |                 |
| 🗹 Enable IGMP Pi             | юху                |               |                 |
| Enable Ping Ad               | cess on WAN        |               |                 |
| Connection                   | ass through on ∨P№ | ١             |                 |
| Connection                   | ass through on VPN | I             |                 |
| Enable L2TP pa<br>connection | ass through on VPN | I             |                 |
| Apply Changes                | Reset              |               |                 |
|                              |                    |               |                 |
|                              | DHCP Client        |               |                 |

| MTU Size :                       | 1492          | (1400-1492 bytes)       |
|----------------------------------|---------------|-------------------------|
| If the DHCP Client connection be | selected, the | e PC will obtain the IP |
| address automatically.           |               |                         |

| Host Name: Enter the host name<br>MTU Size: The most appropriate<br>namely the maximum packet size<br>application. Reducing the packet<br>web sites or speeding up packet the<br>size is entered, you may not be ab                                                                                                    | here.<br>MTU (Maximum Transmission Unit),<br>the default value is 1492 for your<br>size can help connecting to certain<br>ransfer rate. If the incorrect packet<br>ble to open certain web sites.                                                                                                    |
|----------------------------------------------------------------------------------------------------|----------------------------------------------------------------------------------------------------|
| Static IP                                                                                                    |                                                                                                    |
| WAN Connection Type :                                                                                                    | Static IP                                                                                                    |
| IP Address :                                                                                                    | 10.0.2.225                                                                                                    |
| Subnet Mask :                                                                                                    | 255.0.0.0                                                                                                    |
| Default Gateway :                                                                                                    | 10.0.0.252                                                                                                    |
| MTU Size :                                                                                                    | 1500 (1400-1500 bytes)                                                                                                    |
| DNS 1 :                                                                                                    | 10.0.0.6                                                                                                    |
| DNS 2 :                                                                                                    |                                                                                                    |
| Subnet Mask: Enter the subnet in<br>Default Gateway: Enter the defa<br>your ISP here.<br>MTU Size: The most appropriate<br>namely the maximum packet size<br>application. Reducing the packet<br>web sites or speeding up packet th<br>size is entered, you may not be ab<br>DNS 1: Enter the DNS server IP a<br>you can specify your own preferm<br>DNS 2: This servers are optional.<br>IP address as a backup. DNS 2 se<br>server fails. | address provided by your ISF field.<br>mask here.<br>ult gateway IP address provided by<br>MTU (Maximum Transmission Unit)<br>, the default value is 1492 for your<br>size can help connecting to certain<br>ransfer rate. If the incorrect packet<br>ole to open certain web sites.<br>address(es) provided by your ISP, or<br>ed DNS server IP address(es).<br>You can enter another DNS server's<br>rvers will be used when the DNS 1 |
| PPPoE                                                                                                    |                                                                                                    |
| WAN Connection Type :                                                                                                    | PPPoE                                                                                                    |
| User Name :                                                                                                    |                                                                                                    |
| Password :                                                                                                    |                                                                                                    |
| Service Name :                                                                                                    |                                                                                                    |
| Connection Type :                                                                                                    | Continuous                                                                                                    |
| Connect Disconnect                                                                                                    |                                                                                                    |
| Idle Time :                                                                                                    | 5 (1-1000 minutes)                                                                                                    |
| MTU Size :                                                                                                    | 1452 (1360-1492 bytes)                                                                                                    |

| If the PPPoE be selected, user have to set up the user name and<br>password according to the ISP that provided the related information.<br><b>User Name:</b> Enter the username that provide by your ISP provider.<br>Maximum input is 32 alphanumeric characters (case sensitive).<br><b>Password:</b> Enter the password that provide by your ISP provider.<br>Maximum input is 32 alphanumeric characters (case sensitive).<br><b>Service Name:</b> Enter the Internet service provider name in the column. |                                                                                                    |  |
|----------------------------------------------------------------------------------------------------|----------------------------------------------------------------------------------------------------|--|
| Connection Type: Select the connect<br>on Demand or Manual from the pull<br>user can click Connect button to mak                                                                                                    | ion type <b>Continuous</b> , <b>Connect</b><br>-down menu. If selected <b>Manual</b><br>e a connection.                                                                           |  |
| <b>Idle Time</b> : It represents that the device<br>set. The time must be set between 1~2<br>idle time is 5 minutes. This function w<br><b>Connection Type</b> is selected to <b>Conn</b>                                                                                                    | we will idle after the minutes you<br>1000 minutes. Default value of<br>will be available when the<br><b>nect on Demand</b> .                                                     |  |
| MTU Size: The most appropriate MT<br>namely the maximum packet size, the<br>application. Reducing the packet size<br>web sites or speeding up packet trans-<br>size is entered, you may not be able to                                                                                                    | U (Maximum Transmission Unit)<br>default value is 1492 for your<br>can help connecting to certain<br>fer rate. If the incorrect packet<br>o open certain web sites.               |  |
| PPTP                                                                                                    |                                                                                                    |  |
| WAN Connection Type :                                                                                                    | РРТР 💌                                                                                                    |  |
| IP Address:                                                                                                    | 172.1.1.2                                                                                                    |  |
| Subnet Mask:                                                                                                    | 255.255.255.0                                                                                                    |  |
| Server IP Address :                                                                                                    | 172.1.1.1                                                                                                    |  |
| User Name :                                                                                                    |                                                                                                    |  |
| Password:                                                                                                    |                                                                                                    |  |
| Connection Type :                                                                                                    | Continuous                                                                                                    |  |
| Connect Disconnect                                                                                                    |                                                                                                    |  |
| Idle Time:                                                                                                    | 5 (1-1000 minutes)                                                                                                    |  |
| MTU Size :                                                                                                    | 1460 (1400-1460 bytes)                                                                                                    |  |
| Request MPPE Encryption 🔲 Re                                                                                                    | quest MPPC Compression                                                                                                    |  |
| If the PPTP be selected, user have to a<br>name and password according to the h<br>information.<br><b>IP Address:</b> Enter the WAN IP addres<br><b>Subnet Mask:</b> Enter the subnet mask<br><b>Server IP Address:</b> Enter the PPTP S<br><b>User Name:</b> Maximum input is 20 all<br>sensitive).<br><b>Password:</b> Maximum input is 32 alph<br>sensitive).                                                                                                    | set up the server IP address, user<br>SP that provided the related<br>ess provided by your ISP here.<br>here.<br>Server IP Address in this column.<br>phanumeric characters (case |  |
| Connection Type: Select the connect<br>on Demand or Manual from the pull                                                                                                    | ion type <b>Continuous</b> , <b>Connect</b><br>-down menu. If selected <b>Manual</b>                                                                                              |  |

| user can click Connect button to                                                                                                    | make a connection.                                                                                                    |
|----------------------------------------------------------------------------------------------------|----------------------------------------------------------------------------------------------------|
| <b>Idle Time</b> : It represents that the d<br>set. The time must be set between<br>idle time is 5 minutes. This functi<br><b>Connection Type</b> is selected to <b>C</b>                                                                                                    | levice will idle after the minutes you<br>a 1~1000 minutes. Default value of<br>on will be available when the<br>Connect on Demand.                                                             |
| <b>MTU Size:</b> The most appropriate<br>namely the maximum packet size<br>application. Reducing the packet size<br>web sites or speeding up packet to<br>size is entered, you may not be ab                                                                                                    | MTU (Maximum Transmission Unit<br>, the default value is 1492 for your<br>size can help connecting to certain<br>ransfer rate. If the incorrect packet<br>ole to open certain web sites.        |
| L2TP                                                                                                    |                                                                                                    |
| WAN Connection Type :                                                                                                    | L2TP                                                                                                    |
| IP Address:                                                                                                    | 172.1.1.2                                                                                                    |
| Subnet Mask:                                                                                                    | 255.255.255.0                                                                                                    |
| Server IP Address:                                                                                                    | 172.1.1.1                                                                                                    |
| User Name :                                                                                                    |                                                                                                    |
| Password:                                                                                                    |                                                                                                    |
| Connection Type :                                                                                                    | Continuous                                                                                                    |
| Connect Disconnect                                                                                                    |                                                                                                    |
| Idle Time:                                                                                                    | 5 (1-1000 minutes)                                                                                                    |
| MTU Size :                                                                                                    | 1460 (1400-1460 bytes)                                                                                                    |
| If the L21P be selected, user have<br>name and password according to to<br>information.<br><b>IP Address:</b> Enter the WAN IP a<br><b>Subnet Mask:</b> Enter the subnet n<br><b>Server IP Address:</b> Enter the L2<br><b>User Name:</b> Maximum input is 2<br>sensitive).<br><b>Password:</b> Maximum input is 32<br>sensitive). | the ISP that provided the related<br>ddress provided by your ISP here.<br>nask here.<br>TP Server IP Address in this column<br>0 alphanumeric characters (case<br>alphanumeric characters (case |
| <b>Connection Type</b> : Select the con<br><b>on Demand</b> or <b>Manual</b> from the<br>user can click <b>Connect</b> button to                                                                                                    | nection type <b>Continuous</b> , <b>Connect</b><br>pull-down menu. If selected <b>Manua</b><br>make a connection.                                                                               |
| Idle Time: It represents that the d<br>set. The time must be set between<br>idle time is 5 minutes. This functi<br>Connection Type is selected to C                                                                                                    | levice will idle after the minutes you<br>a 1~1000 minutes. Default value of<br>on will be available when the<br>Connect on Demand.                                                             |
| <b>MTU Size:</b> The most appropriate<br>namely the maximum packet size<br>application. Reducing the packet si<br>web sites or speeding up packet tr<br>size is entered, you may not be ab                                                                                                    | MTU (Maximum Transmission Uni<br>, the default value is 1492 for your<br>size can help connecting to certain<br>ransfer rate. If the incorrect packet<br>ble to open certain web sites          |

| <ul> <li>Attain DNS<br/>Automatically</li> <li>Set DNS<br/>Manually</li> <li>DNS 1<br/>DNS 2</li> </ul>                               | Select to <b>Attain DNS Automatically</b> or select <b>Set DNS Manually</b> to<br>set the DNS server IP address at the following DNS 1~3 columns.<br>Default setting is <b>Attain DNS Automatically</b> .<br>Enter the DNS server IP address(es) provided by your ISP, or you can<br>specify your own preferred DNS server IP address(es).<br>DNS 2 server is optional. You can enter another DNS server's IP<br>address as a backup. DNS 2 server will be used when the DNS 1 server<br>fails. |
|----------------------------------------------------------------------------------------------------|----------------------------------------------------------------------------------------------------|
| <ul> <li>Factory Default</li> <li>Clone the<br/>computer's MAC<br/>address-IP<br/>Address</li> <li>Set WAN MAC<br/>Address</li> </ul> | Your ISP may require a particular MAC address in order for you to<br>connect to the Internet. This MAC address is the PC's MAC address<br>that your ISP had originally connected your Internet connection to.<br>Type in this Clone MAC address in this section to replace the WAN<br>MAC address with the MAC address of that PC.                                                                                                    |
| Enable uPNP                                                                                                    | Check to enable the listed functions.                                                                                                    |
| Apply Changes                                                                                                    | After completing the settings on this page, click <b>Apply changes</b> button to save the settings.                                                                                                    |
| Reset                                                                                                    | Click <b>Reset</b> to restore to default values.                                                                                                    |

## **DoS Setting**

#### Denial of Service

A DoS(denial-of-service) attack is characterized by an explicit attempt by hackers to prevent legitimate users of a service from using that service.

| Enable DoS Prevention     |                    |
|---------------------------|--------------------|
| Whole System Flood: SY    | 0 Packets/Second   |
| Whole System Flood: FIN   | 0 Packets/Second   |
| Vvhole System Flood: UDP  | 0 Packets/Second   |
| Vvhole System Flood: ICMP | 0 Packets/Second   |
| Per-Source IP Flood: SYN  | 0 Packets/Second   |
| Per-Source IP Flood: FIN  | 0 Packets/Second   |
| Per-Source IP Flood: UD   | 0 Packets/Second   |
| Per-Source IP Flood: ICMP | 0 Packets/Second   |
| TCP/UDP PortScan          | Low 🔽 Sensitivity  |
| ICMP Smurf                |                    |
| IP Land                   |                    |
| IP Spoof                  |                    |
| IP TearDrop               |                    |
| Ping Of Death             |                    |
| TCP Scan                  |                    |
| TCP SynWithData           |                    |
| UDP Bomb                  |                    |
| UDP EchoChargen           |                    |
| Select ALL Clear ALL      |                    |
| Enable Source IP Blocking | 0 Block time (sec) |
| Apply Changes             |                    |

# Enable DoS<br/>PreventionDoS (Denial of Service) attacks can flood your Internet connection with<br/>invalid packets and connection requests, using so much bandwidth and so<br/>many resources that Internet access becomes unavailable. The Wireless<br/>Router incorporates protection against DoS attacks. This screen allows you<br/>to configure DoS protection.

|               | Check the box to enable the DoS settings.                                                              |
|---------------|----------------------------------------------------------------------------------------------------|
| Select All    | After you enabled the DoS prevention, you can click to select all DoS preventions.                     |
| Clear All     | After you enabled the DoS prevention, you can click to uncheck all DoS preventions.                    |
| Apply Changes | After completing the settings on this page, click <b>Apply Change</b> button to save current settings. |

# Administrator Remote Management

#### **Remote Management**

If enabled, this device can be administrated via the internet, using your Web Browser with desired port number.

🗹 Enable Web Server Access via WAN

| Port Number :    | 80                 |
|------------------|--------------------|
| Server Access :  | LANAVAN 🔽          |
| Secured Client : | All Select 0.0.0.0 |
| Save Reset       |                    |

| Enable Web Server<br>Access via WAN | Check to enable remote control function.                                                                                                    |
|-------------------------------------|----------------------------------------------------------------------------------------------------|
| Port Number                         | Enter the port number in the field.                                                                                                    |
| Server Access                       | Select LAN/WAN, LAN or WAN from the pull-down menu.                                                                                                 |
| Secured Client                      | Select All to allow remote control clients to access the wireless<br>router or enter certain client's IP address to allow the remote<br>management. |

## **Bandwidth Mgmt**

#### **Bandwidth Management**

Entries in this table improve your online gaming experience by ensuring that your game traffic is prioritized over other network traffic, such as FTP or Web.

| Enable Bandwidth Manager                                                                                                    | nent                                                             |
|----------------------------------------------------------------------------------------------------|------------------------------------------------------------------|
| Automatic Uplink Speed                                                                                                    | Manual Uplink Speed (Kbps) : 512                                 |
| Automatic Downlink Speed                                                                                                    | Manual Downlink Speed (Kbps) : 512                               |
| Address Type :                                                                                                    |                                                                  |
| Local IP Address :                                                                                                    |                                                                  |
| Port:                                                                                                    | - (1 ~ 65535)                                                    |
| Protocol :                                                                                                    | TCP                                                              |
| Mode :                                                                                                    | Guaranteed minimum bandwidth 💌                                   |
| Uplink Bandwidth (Kbps) :                                                                                                    |                                                                  |
| Downlink Bandwidth (Kbps) :                                                                                                    |                                                                  |
| Comment :                                                                                                    |                                                                  |
| Apply Changes Reset                                                                                                    | ]                                                                |
| Enable Bandwidth<br>Wanagement Check the box to enable this function. If the DMZ Host Function is enabled, it means that you set up DMZ host at a particular computer to be exposed to the Internet so that some applications/software, especially Internet / online game can h two-way connections. You can select automatic or manual up speed. |                                                                  |
| Automatic Uplink Speed                                                                                                    | Check the box to enable the automatic uplink speed function.     |
| Manual Uplink Speed                                                                                                    | You can manually enter the transmission rate in the blank field. |
| Address Type                                                                                                    | Select IP or MAC address type.                                   |

| Automatic Uplink Speed                                                                 | Check the box to enable the automatic uplink speed function.                                                                                                 |  |
|----------------------------------------------------------------------------------------|----------------------------------------------------------------------------------------------------|--|
| Manual Uplink Speed                                                                    | You can manually enter the transmission rate in the blank field.                                                                                             |  |
| Address Type                                                                           | Select IP or MAC address type.                                                                                                    |  |
| Local IP address<br>MAC address                                                        | Depend on the address type that selected, user can enter the IP<br>address or MAC address of client to set up the bandwidth of the<br>transmission.          |  |
| Port                                                                                   | Enter the beginning of port range numbers used by the service. If<br>the service uses a single port number, enter it in both the start and<br>finish fields. |  |
| Protocol                                                                               | Select the protocol (TCP, UDP, TCP/UDP, ICMP or ANY) used to the remote system or service.                                                                   |  |
| Mode         Select Guaranteed minimum bandwidth or Restricted max<br>bandwidth modes. |                                                                                                    |  |
| Uplink Bandwidth (Kbps)                                                                | (Kbps) Enter the Uplink Bandwidth (Kbps) in the column.                                                                                                    |  |
| Downlink Bandwidth (Kbps)                                                              | Enter the Downlink Bandwidth (Kbps) in the column.                                                                                                    |  |
| Comment                                                                                | Enter the note for the setting.                                                                                                    |  |

## Save /Reload Settings

#### Save/Reload Settings

This page allows you save current settings to a file or reload the settings from the file which was saved previously. Besides, you could reset the current configuration to factory default.

| Save Settings to File:     | Save  |               |
|----------------------------|-------|---------------|
| Load Settings from File:   |       | Browse Upload |
| Reset Settings to Default: | Reset |               |

| Save Settings to File        | Click the <b>Save</b> button to save the current settings file in the PC.                                                                                                    |
|------------------------------|----------------------------------------------------------------------------------------------------|
| Load Settings form<br>File   | Click the <b>Browse</b> button to find and open the previous saved file (the browser will display to correct file path.) Then, click <b>Upload</b> button to upload the previous file. |
| Reset Settings to<br>Default | Click <b>Reset</b> button to set the device back to default settings.                                                                                                    |

## Logs

#### System Log

This page can be used to set remote log server and show the system log.

| ] system all         |  |
|----------------------|--|
| wireless             |  |
| ] DoS                |  |
| Enable Remote Log    |  |
| g Server IP Address: |  |
| Apply Changes        |  |
| 499                  |  |
|                      |  |
|                      |  |
|                      |  |
|                      |  |

| Enable Log            | Check to enable logging function.                                                                                 |  |
|-----------------------|----------------------------------------------------------------------------------------------------|--|
| System all            | Activates all logging functions.                                                                                  |  |
| Wireless              | Only logs related to the wireless LAN will be recorded.                                                           |  |
| DoS                   | Only logs related to the DoS protection will be recorded.                                                         |  |
| Enable Remote Log     | Only logs related to the Remote control will be recorded.                                                         |  |
| Log Server IP address | Only logs related to the server will be recorded.                                                                 |  |
| Apply Changes         | After completing the settings on this page, click <b>Apply</b><br><b>Changes</b> button to save current settings. |  |
| Refresh               | Click <b>Refresh</b> button to renew the logs.                                                                    |  |
| Clear                 | Click <b>Clear</b> button to delete the logs.                                                                     |  |

## **IP Filtering**

#### **IP** Filtering

Entries in this table are used to restrict certain types of data packets from your local network to Internet through the Gateway. Use of such filters can be helpful in securing or restricting your local network.

| al IP Address:      |        |  |
|---------------------|--------|--|
| rotocol:            | Both 💌 |  |
|                     |        |  |
| Comment:            |        |  |
| Apply Changes Reset |        |  |

| Enable IP Filtering  | Check to enable IP filtering function.                                                              |  |
|----------------------|----------------------------------------------------------------------------------------------------|--|
| Local IP Address     | Enter the local server's IP address.                                                                |  |
| Protocol             | Select the protocol (TCP, UDP or Both) used to the remote system or service.                        |  |
| Comment              | You may key in a description for the port range.                                                    |  |
| Apply Changes        | After completing the settings on this page, click <b>Apply Changes</b> button to save the settings. |  |
| Reset                | Click <b>Reset</b> button to restore to default values.                                             |  |
| Current Filter Table | Shows the current IP filter information.                                                            |  |
| Delete Selected      | Click <b>Delete Selected</b> button to delete items which are selected.                             |  |
| Delete All           | Click <b>Delete All</b> button to delete all the items.                                             |  |
| Reset                | Click <b>Reset</b> button to rest.                                                                  |  |

## **MAC Filtering**

#### **MAC Filtering**

Entries in this table are used to restrict certain types of data packets from your local network to Internet through the Gateway. Use of such filters can be helpful in securing or restricting your local network.

| C Address:          |  |
|---------------------|--|
| ment:               |  |
|                     |  |
| Apply Changes Reset |  |
| Apply Changes Reset |  |

| Enable MAC Filtering | Check to enable MAC filtering function.                                                             |  |
|----------------------|----------------------------------------------------------------------------------------------------|--|
| MAC Address          | Enter the client MAC address in the field.                                                          |  |
| Comment              | You may key in a description MAC address.                                                           |  |
| Apply Changes        | After completing the settings on this page, click <b>Apply Changes</b> button to save the settings. |  |
| Reset                | Click <b>Reset</b> button to restore to default values.                                             |  |
| Current Filter Table | Shows the current MAC filter information.                                                           |  |
| Delete Selected      | Click <b>Delete Selected</b> button to delete items which are selected.                             |  |
| Delete All           | Click <b>Delete All</b> button to delete all the items.                                             |  |
| Reset                | Click <b>Reset</b> button to rest.                                                                  |  |

## **URL Filtering**

#### **URL Filtering**

URL filter is used to deny LAN users from accessing the internet. Block those URLs which contain keywords listed below.

| Enable URL Fittering             |        |
|----------------------------------|--------|
| URL Address :                    |        |
| Apply Changes Reset              |        |
| Current Filter Table :           |        |
| URL Address                      | Select |
| Delete Selected Delete All Reset | 1      |

| Enable URL Filtering | Check to enable URL filtering function.                                                             |
|----------------------|----------------------------------------------------------------------------------------------------|
| URL Address          | Enter the URL address in the field.                                                                 |
| Apply Changes        | After completing the settings on this page, click <b>Apply Changes</b> button to save the settings. |
| Reset                | Click <b>Reset</b> button to restore to default values.                                             |
| Current Filter Table | Shows the current URL address filter information.                                                   |
| Delete Selected      | Click <b>Delete Selected</b> button to delete items which are selected.                             |
| Delete All           | Click <b>Delete All</b> button to delete all the items.                                             |
| Reset                | Click <b>Reset</b> button to rest.                                                                  |

## **Statistics**

This page shows the packet counters for transmission and reception regarding to wireless and Ethernet networks.

#### Statistics

This page shows the packet counters for transmission and reception regarding to wireless and Ethernet networks.

| Wireless LAN     |        |
|------------------|--------|
| Sent Packets     | 3842   |
| Received Packets | 79497  |
| Ethernet LAN     |        |
| Sent Packets     | 4973   |
| Received Packets | 113868 |
| Ethernet WAN     |        |
| Sent Packets     | 113328 |
| Received Packets | 15304  |
| Refresh          |        |

## **Time Zone Settings**

#### **Time Zone Setting**

You can maintain the system time by synchronizing with a public time server over the Internet.

| Current Time :     | Yr 2009 Mon 11 Day 3 Hr 15 Mn 51<br>Sec 0 |   |
|--------------------|-------------------------------------------|---|
|                    | Copy Computer Time                        |   |
| Time Zone Select : | (GMT+08:00)Taipei                         | ¥ |
| Enable NTP clie    | ent update                                |   |
| Automatically /    | Adjust Daylight Saving                    |   |
| NTP server :       | 💿 192.5.41.41 - North America 🛛 😪         |   |
|                    | (Manual IP Setting)                       |   |
| Apply Changes      | Reset Refresh                             |   |

| Current Time                            | Enter the current time of this wireless router or click the <b>Copy</b><br><b>Computer Time</b> button to synchronize the time with the connected<br>computer automatically. |
|-----------------------------------------|----------------------------------------------------------------------------------------------------|
| Time Zone Select                        | Select the local time zone from the pull-down menu.                                                                                                    |
| Enable NTP client<br>update             | Check to enable <b>NTP</b> (Network Time Protocol Server) <b>client update</b> function.                                                                                     |
| Automatically Adjust<br>Daylight Saving | Check the box to enable this function.                                                                                                    |
| NTP server<br>Manual IP setting         | You may choose to select NTP server from the pull-down menu or<br>enter an IP address of a specific server manually.                                                         |
| Apply Change                            | After completing the settings on this page, click <b>Apply Change</b> button to save current settings.                                                                       |
| Reset                                   | Click <b>Reset</b> button to restore to default values.                                                                                                    |
| Refresh                                 | Click <b>Refresh</b> button to renew current time.                                                                                                    |

## **Upgrade Firmware**

#### Upgrade Firmware

This page allows you upgrade the Access Point firmware to new version. Please note, do not power off the device during the upload because it may crash the system.

Select File: Browse

| Unload Reset |
|--------------|
|--------------|

| Select File | Click the <b>Browse</b> button to find and open the firmware file (the browser will display to correct file path.) |
|-------------|----------------------------------------------------------------------------------------------------|
| Upload      | Click the <b>Upload</b> button to perform.                                                                         |
| Reset       | Click <b>Reset</b> button to restore to default values.                                                            |

# Chapter 4: PC Configuration

# Overview

For each PC, the following may need to be configured:

- TCP/IP network settings
- Internet Access configuration
- Wireless configuration

# Windows Clients

- This section describes how to configure Windows clients for Internet access via the Wireless Router.
- The first step is to check the PC's TCP/IP settings.
- The Wireless Router uses the TCP/IP network protocol for all functions, so it is essential that the TCP/IP protocol be installed and configured on each PC.

## **TCP/IP Settings - Overview**

If using default Wireless Router settings, and default Windows TCP/IP settings, no changes need to be made.

- By default, the Wireless Router will act as a DHCP Server, automatically providing a suitable IP address (and related information) to each PC when the PC boots.
- For all non-Server versions of Windows, the default TCP/IP setting is to act as a DHCP client.

If using a Fixed (specified) IP address, the following changes are required:

- The *Gateway* must be set to the IP address of the Wireless Router.
- The DNS should be set to the address provided by your ISP.

### Checking TCP/IP Settings - Windows 2000

- 1. Select Control Panel Network and Dial-up Connection.
- 2. Right click the *Local Area Connection* icon and select *Properties*. You should see a screen like the following:

| Local Area Connection Properties                                                                                                    | ? ×                |
|----------------------------------------------------------------------------------------------------|--------------------|
| General                                                                                                    |                    |
| Connect using:                                                                                                    |                    |
|                                                                                                    | Configure          |
| Components checked are used by this connection:                                                                                                    |                    |
| Client for Microsoft Networks      Section 2 States of the section of the section of the se |                    |
| Install Uninstall Pr                                                                                                    | operties           |
|                                                                                                    |                    |
| Transmission Control Protocol/Internet Protocol. The<br>wide area network protocol that provides communic<br>across diverse interconnected networks.                                                                                                    | e default<br>ation |
| Show icon in taskbar when connected                                                                                                    |                    |
| ОК                                                                                                    | Cancel             |

- 3. Select the *TCP/IP* protocol for your network card.
- 4. Click on the *Properties* button. You should then see a screen like the following.

| Advanced |
|----------|
|          |

5. Ensure your TCP/IP settings are correct, as described below.

#### **Using DHCP**

- To use DHCP, select the radio button *Obtain an IP Address automatically*. This is the default Windows setting. Using this is recommended. By default, the Wireless Router will act as a DHCP Server.
- Restart your PC to ensure it obtains an IP Address from the Wireless Router.

#### Using a fixed IP Address ("Use the following IP Address")

If your PC is already configured, check with your network administrator before making the following changes.

• Enter the Wireless Router 's IP address in the *Default gateway* field and click *OK*. (Your LAN administrator can advise you of the IP Address they assigned to the Wireless Router.)

• If the *DNS Server* fields are empty, select *Use the following DNS server addresses*, and enters the DNS address or addresses provided by your ISP, then click *OK*.

## **Checking TCP/IP Settings - Windows XP**

- 1. Select Control Panel Network Connection.
- 2. Right click the *Local Area Connection* and choose *Properties*. You should see a screen like the following:

| 🕂 Local Area Connection Properties 🛛 🔹 👔                                                                                                    | × |
|----------------------------------------------------------------------------------------------------|---|
| General Authentication Advanced                                                                                                    |   |
| Connect using:                                                                                                    |   |
| D-Link DFE-530TX PCI Fast Ethernet Adapter (rev.B)                                                                                                    |   |
| <u>C</u> onfigure                                                                                                    |   |
| This connection uses the following items:                                                                                                    |   |
| Client for Microsoft Networks      Generation of Microsoft Networks      Generation                                                                               |   |
| 🖾 💾 QoS Packet Scheduler                                                                                                    |   |
| Internet Protocol (TCP/IP)                                                                                                    |   |
| Install                                                                                                    | > |
| Description                                                                                                    |   |
| Transmission Control Protocol/Internet Protocol. The default<br>wide area network protocol that provides communication<br>across diverse interconnected networks. |   |
| Show icon in notification area when connected                                                                                                    |   |
| OK Cancel                                                                                                    | 5 |

- 3. Select the *TCP/IP* protocol for your network card.
- 4. Click on the *Properties* button. You should then see a screen like the following.

| nternet Protocol (TCP/IP) Prop                                                                                                    | oerties 🔹 🤶 🗙     |
|----------------------------------------------------------------------------------------------------|-------------------|
| General Alternate Configuration                                                                                                    |                   |
| You can get IP settings assigned automatically if your network supports<br>this capability. Otherwise, you need to ask your network administrator for<br>the appropriate IP settings. |                   |
| ⊙ <u>O</u> btain an IP address automatic                                                                                                    | ally              |
| Use the rollowing IF address:                                                                                                    |                   |
| IP address:                                                                                                    |                   |
| S <u>u</u> bnet mask:                                                                                                    |                   |
| Default gateway:                                                                                                    |                   |
| Obtain DNS server address aut                                                                                                    | romatically       |
| Use the rollowing DNG server a                                                                                                    | ddresses:         |
| Preferred DNS server:                                                                                                    |                   |
| Alternate DNS server:                                                                                                    |                   |
|                                                                                                    | Ad <u>v</u> anced |
|                                                                                                    | OK Cancel         |

5. Ensure your TCP/IP settings are correct.

#### **Using DHCP**

- To use DHCP, select the radio button *Obtain an IP Address automatically*. <u>This is the default</u> <u>Windows setting</u>. <u>Using this is recommended</u>. By default, the Wireless Router will act as a DHCP Server.
- Restart your PC to ensure it obtains an IP address from the Wireless Router.

#### Using a fixed IP Address ("Use the following IP Address")

If your PC is already configured, check with your network administrator before making the following changes.

- In the *Default gateway* field, enter the Wireless Router 's IP address and click *OK*. Your LAN administrator can advise you of the IP Address they assigned to the Wireless Router.
- If the *DNS Server* fields are empty, select *Use the following DNS server addresses*, and enters the DNS address or addresses provided by your ISP, then click *OK*.

## **Internet Access**

To configure your PCs to use the Wireless Router for Internet access:

- Ensure that the ADSL modem, DSL modem, Cable modem, or other permanent connection is functional.
- Use the following procedure to configure your Browser to access the Internet via the LAN, rather than by a Dial-up connection.

#### For Windows 2000

- 1. Select Start menu Settings Control Panel Internet Options.
- 2. Select the Connection tab, and click the *Setup* button.
- 3. Select "I want to set up my Internet connection manually, or I want to connect through a local area network (LAN)" and click *Next*.
- 4. Select "I connect through a local area network (LAN)" and click *Next*.
- 5. Ensure all of the boxes on the following Local area network Internet Configuration screen are unchecked.
- 6. Check the "No" option when prompted "Do you want to set up an Internet mail account now?"
- 7. Click *Finish* to close the Internet Connection Wizard. Setup is now completed.

#### For Windows XP

- 1. Select *Start* menu >*Control Panel* > *Network and Internet Connections*.
- 2. Select Set up or change your Internet Connection.
- 3. Select the *Connection* tab, and click the *Setup* button.
- 4. Cancel the pop-up "*Location Information*" screen.
- 5. Click *Next* on the "*New Connection Wizard*" screen.
- 6. Select "Connect to the Internet" and click Next.
- 7. Select "*Set up my connection manually*" and click *Next*.
- 8. Check "Connect using a broadband connection that is always on" and click Next.
- 9. Click *Finish* to close the New Connection Wizard. Setup is now completed.

#### Accessing AOL

To access AOL (America On Line) through the Wireless Router, the *AOL for Windows* software must be configured to use TCP/IP network access, rather than a dial-up connection. The configuration process is as follows:

- 1. Start the AOL for Windows communication software. Ensure that it is Version 2.5, 3.0 or later. This procedure will not work with earlier versions.
- 2. Click the Setup button.
- 3. Select Create Location, and change the location name from "New Locality" to " Wireless Router ".
- 4. Click Edit Location. Select TCP/IP for the Network field. (Leave the Phone Number blank.)
- 5. Click Save, then OK.
- 6. Configuration is now complete.
- 7. Before clicking "Sign On", always ensure that you are using the "Wireless Router " location.

# Macintosh Clients

From your Macintosh, you can access the Internet via the Wireless Router. The procedure is as follows.

- 1. Open the TCP/IP Control Panel.
- 2. Select *Ethernet* from the *Connect via* pop-up menu.
- 3. Select *Using DHCP Server* from the *Configure* pop-up menu. The DHCP Client ID field can be left blank.
- 4. Close the TCP/IP panel, saving your settings.

#### Note:

If using manually assigned IP addresses instead of DHCP, the required changes are:

- Set the *Router Address* field to the Wireless Router 's IP Address.
- Ensure your DNS settings are correct.

# **Linux Clients**

To access the Internet via the Wireless Router, it is only necessary to set the Wireless Router as the "Gateway".

Ensure you are logged in as "root" before attempting any changes.

#### **Fixed IP Address**

By default, most Unix installations use a fixed IP Address. If you wish to continue using a fixed IP Address, make the following changes to your configuration.

- Set your "Default Gateway" to the IP Address of the Wireless Router.
- Ensure your DNS (Domain Name server) settings are correct.

#### To act as a DHCP Client (Recommended)

The procedure below may vary according to your version of Linux and X -windows shell.

- 1. Start your X Windows client.
- 2. Select Control Panel Network.
- 3. Select the "Interface" entry for your Network card. Normally, this will be called "eth0".
- 4. Click the *Edit* button, set the "protocol" to "DHCP", and save this data.
- 5. To apply your changes:
  - Use the "Deactivate" and "Activate" buttons, if available.
  - OR, restart your system.

# **Other Unix Systems**

To access the Internet via the Wireless Router:

- Ensure the "Gateway" field for your network card is set to the IP Address of the Wireless Router.
- Ensure your DNS (Name Server) settings are correct.

# Wireless Station Configuration

• This section applies to all wireless stations wishing to use the Wireless Router 's access point, regardless of the operating system that is used on the client.

| Mode                               | The mode must be set to Infrastructure.                                                                                                    |
|------------------------------------|----------------------------------------------------------------------------------------------------|
| SSID (ESSID)                       | The network name must match the value used on the Wireless Router. <i>Note! The SSID is case- sensitive.</i>                                                                                                    |
| Disable                            | If there is no security is enabled on the Wireless Router, the security of each station should be disabled as well. And, you can connect the Wireless Router without security, but it is NOT recommended.                                                                                                    |
| WEP                                | <ul> <li>By default, WEP on the Wireless Router is disabled.</li> <li>If WEP remains disabled on the Wireless Router, all stations must have WEP disabled.</li> <li>If WEP is enabled on the Wireless Router, each station must use the same settings as the Wireless Router.</li> </ul>                                                                                                    |
| WPA<br>WPA2<br>WPA-Mixed<br>802.1x | RADIUS Server: RADIUS is an authentication, authorization and<br>accounting client-server protocol. The client is a Network Access Server<br>that desires to authenticate its links. The server is a server that has<br>access to a user database with authentication information. Each station<br>must set up the RADIUS Server's IP address, port and passwords that<br>provided by your ISP. |

• To use the Wireless Router, each wireless station must have compatible settings, as following:

*Note:* By default, the Wireless Router will allow 802.11b, 802.11g and 802.11n connections.

# Appendix A: Troubleshooting

# Overview

This chapter covers some common problems that may be encountered while using the Wireless Router and some possible solutions to them. If you follow the suggested steps and the Wireless Router still does not function properly, contact your dealer for further advice.

# **General Problems**

| Problem 1:  | Can't connect to the Wireless Router to configure it.                                                                                                    |
|-------------|----------------------------------------------------------------------------------------------------|
| Solution 1: | Check the following:                                                                                                    |
|             | • Check the Wireless Router is properly installed, LAN connections are OK, and it is powered ON.                                                                                                    |
|             | • Ensure that your PC and the Wireless Router are on the same network segment.                                                                                                    |
|             | • If your PC is set to "Obtain an IP Address automatically" (DHCP client), please restart it.                                                                                                    |
|             | <ul> <li>If your PC uses a Fixed (Static) IP address, ensure that it is using an IP Address within the range 192.168.1.254 to 192.168.1.253 and thus compatible with the Wireless Router's default IP Address of 192.168.1.254.</li> <li>Also, the Network Mask should be set to 255.255.255.0 to match the Wireless Router.</li> <li>In Windows, you can check these settings by using <i>Control Panel-Network</i> to check the <i>Properties</i> for the TCP/IP protocol.</li> </ul> |

# Internet Access

| Problem 1:  | When I enter a URL or IP address I get a time out error.                                                                                                    |  |
|-------------|----------------------------------------------------------------------------------------------------|--|
| Solution 1: | A number of things could be causing this. Try the following troubleshooting steps.                                                                                                    |  |
|             | • Check if other PCs work. If they do, ensure that your PCs IP settings are correct. If using a Fixed (Static) IP Address, check the Network Mask, Default gateway and DNS as well as the IP Address.                                 |  |
|             | • If the PCs are configured correctly, but still not working, check the Wireless Router. Ensure that it is connected and ON. Connect to it and check its settings. (If you can't connect to it, check the LAN and power connections.) |  |

|                                                                                                    | • If the Wireless Router is configured correctly, check your Internet connection (DSL/Cable modem etc) to see that it is working correctly. |  |
|----------------------------------------------------------------------------------------------------|----------------------------------------------------------------------------------------------------|--|
| Problem 2:                                                                                                    | Some applications do not run properly when using the Wireless Router.                                                                       |  |
| Solution 2:                                                                                                    | The Wireless Router processes the data passing through it, so it is not transparent                                                         |  |
|                                                                                                    | Use the <i>Content Filter Settings</i> feature to allow the use of Internet applications, which do not function correctly.                  |  |
| If this does solve the problem you can use the <i>DMZ</i> function. This should almost every application, but: |                                                                                                    |  |
|                                                                                                    | • It is a security risk, since the firewall is disabled.                                                                                    |  |
|                                                                                                    | • Only one (1) PC can use this feature.                                                                                                    |  |

# Wireless Access

| Problem 1:  | My PC can't locate the Wireless Router.                                                                                                    |  |
|-------------|----------------------------------------------------------------------------------------------------|--|
| Solution 1: | Check the following:                                                                                                    |  |
|             | • Your PC is set to <i>Infrastructure Mode</i> . (Access Points are always in <i>Infrastructure Mode</i> )                                                                                                    |  |
|             | • The SSID on your PC and the Wireless Router are the same.<br>Remember that the SSID is case-sensitive. So, for example " <u>W</u> orkgroup" does<br>NOT match " <u>w</u> orkgroup."                          |  |
|             | • Both your PC and the Wireless Router must have the same setting for security. The default setting for the Wireless Router security is disabled, so your wireless station should also have security disabled. |  |
|             | • If security is enabled on the Wireless Router, your PC must have security enabled, and the key must be matched.                                                                                              |  |
|             | • To see if radio interference is causing a problem, see if connection is possible when close to the Wireless Router.<br>Remember that the connection range can be as little as 100 feet in poor environments. |  |
| Problem 2:  | Wireless connection speed is very slow.                                                                                                    |  |
| Solution 2: | The wireless system will connect at the highest possible speed, depending on the distance and the environment. To obtain the highest possible connection speed, you can experiment with the following:         |  |
|             | • <u>Wireless Router location</u><br>Try adjusting the location and orientation of the Wireless Router.                                                                                                    |  |
|             | • <u>Wireless Channel</u><br>If interference is the problem, changing to another channel may show a marked<br>improvement.                                                                                     |  |
|             | • <u>Radio Interference</u><br>Other devices may be causing interference. You can experiment by switching<br>other devices off, and see if this helps. Any "noisy" devices should be shielded<br>or relocated. |  |

| • <u>RF Shielding</u><br>Your environment may tend to block transmission between the wireless  |
|------------------------------------------------------------------------------------------------|
| stations. This will mean high access speed is only possible when close to the Wireless Router. |

# Appendix B: About Wireless LANs

# BSS

#### BSS

A group of Wireless Stations and a single Access Point, all using the same ID (SSID), form a Basic Service Set (BSS).

Using the same SSID is essential. Devices with different SSIDs are unable to communicate with each other.

# Channels

The Wireless Channel sets the radio frequency used for communication.

- Access Points use a fixed Channel. You can select the Channel used. This allows you to choose a Channel which provides the least interference and best performance. In the USA and Canada, 11 channel are available. If using multiple Access Points, it is better if adjacent Access Points use different Channels to reduce interference.
- In "Infrastructure" mode, Wireless Stations normally scan all Channels, looking for an Access Point. If more than one Access Point can be used, the one with the strongest signal is used. (This can only happen within an ESS.)

#### Note to US model owner:

To comply with US FCC regulation, the country selection function has been completely removed from all US models. The above function is for non-US models only.

## Security WEP

WEP (Wired Equivalent Privacy) is a standard for encrypting data before it is transmitted. This is desirable because it is impossible to prevent snoopers from receiving any data which is transmitted by your Wireless Stations. But if the data is encrypted, then it is meaningless unless the receiver can decrypt it.

If WEP is used, the Wireless Stations and the Access Point must have the same security settings for each of the following:

| WEP                | 64 Bits, 128 Bits.                                                                                      |
|--------------------|----------------------------------------------------------------------------------------------------|
| Key                | For 64 Bits encryption, the Key value must match.<br>For 128 Bits encryption, the Key value must match. |
| WEP Authentication | Open System or Shared Key.                                                                              |

## WPA/WPA2

WPA/WPA2 (Wi-Fi Protected Access) is more secure than WEP. It uses a "Shared Key" which allows the encryption keys to be regenerated at a specified interval. There are several encryption options: **TKIP, AES, TKIP-AES** and additional setup for **RADIUS** is required in this method. The most important features beyond WPA to become standardized through 802.11i/WPA2 are: pre-authentication, which enables secure fast roaming without noticeable signal latency.

If WPA or WPA2 is used, the Wireless Stations and the Access Point must have the same security settings.

## 802.1x

With **802.1x** authentication, a wireless PC can join any network and receive any messages that are not encrypted, however, additional setup for **RADIUS** to issue the WEP key dynamically will be required. RADIUS is an authentication, authorization, and accounting client-server protocol. The client is a Network Access Server that desires to authenticate its links. The server is a server that has access to a user database with authentication information.

# **Wireless LAN Configuration**

| Mode                               | The mode must be set to Infrastructure.                                                                                                    |
|------------------------------------|----------------------------------------------------------------------------------------------------|
| SSID (ESSID)                       | The network name must match the value used on the Wireless Router. <i>Note! The SSID is case- sensitive.</i>                                                                                                    |
| Disable                            | If there is no security is enabled on the Wireless Router, the security of each station should be disabled as well. And, you can connect the Wireless Router without security, but it is NOT recommended.                                                                                                    |
| WEP                                | <ul> <li>By default, WEP on the Wireless Router is disabled.</li> <li>If WEP remains disabled on the Wireless Router, all stations must have WEP disabled.</li> <li>If WEP is enabled on the Wireless Router, each station must use the same settings as the Wireless Router.</li> </ul>                                                                                                    |
| WPA<br>WPA2<br>WPA-Mixed<br>802.1x | RADIUS Server: RADIUS is an authentication, authorization and<br>accounting client-server protocol. The client is a Network Access Server<br>that desires to authenticate its links. The server is a server that has<br>access to a user database with authentication information. Each station<br>must set up the RADIUS Server's IP address, port and passwords that<br>provided by your ISP. |

To allow Wireless Stations to use the Access Point, the Wireless Stations and the Access Point must use the same settings, as follows: